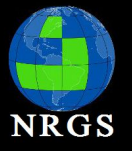

# Introduction to QGIS

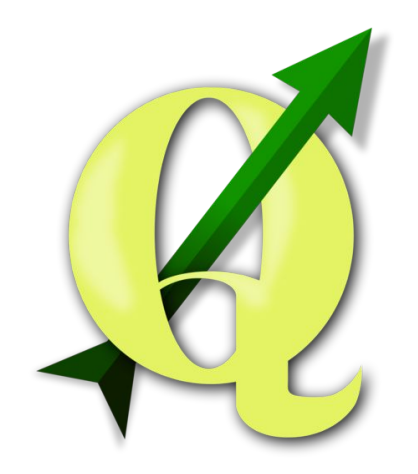

#### Randal Hale - NRGS

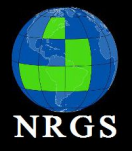

Disclaimer:

I make no claims to any software, operating systems, companies, or programming languages.

I only lay claim to the cat pictured below.

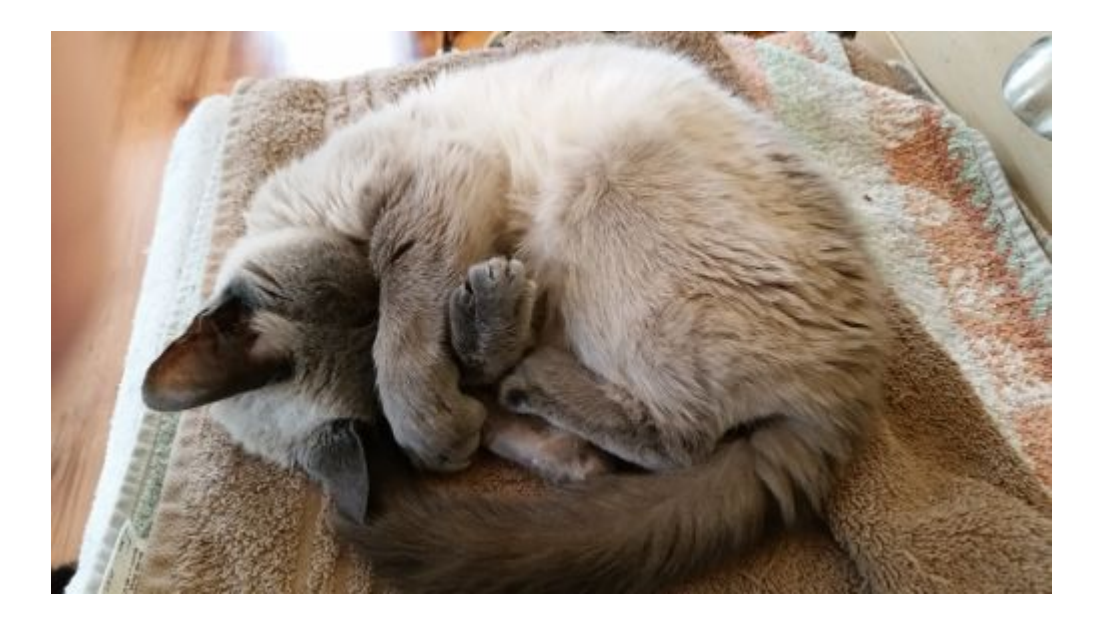

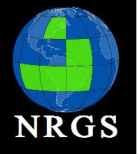

#### Data:

Data was downloaded from the State of Hawaii, Office of Planning.

• <u>http://planning.hawaii.gov/gis/download-gis-data/</u>

This data is not warrantied. If you use it and accidentally drive into a volcano or find an ancient tiki idol and are struck by unexplainable bad luck.....well......you were warned.

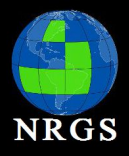

### A Brief History.....

- Project began in 2002 as a GIS data viewer but has evolved into a fully functioning GIS Desktop that is Open Source
- Before the 2.0 release it was known as Quantum GIS and you will still hear people call it that
- Installation comes in 3 flavors standalone and advanced for windows and packages for Linux:
- Operating Systems Supported:

Windows Mac Linux .....and Android

• Open Source: GNU General Public License (GPL) "which guarantees end users (individuals, organizations, companies) the freedoms to use, study, share (copy), and modify the software.[1]

[1] "GNU General Public License". http://en.wikipedia.org/wiki/GNU\_General\_Public\_License. Retrieved 06 November 2013

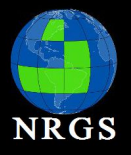

### What does it do? A Lot!

- View data vector (SHP, MapInfo, SDTS, OGR[2] Simple Features Library and more); raster (GeoTiff, IMG, ArcInfo Grid, JPEG, PNG and more – anything supported by GDAL); GRASS raster and vector data; online data served as web services (WMS, WMTS, WCS, WFS, WFS-T, etc...)
- Explore data QGIS Browser (think ArcCatalog); on-the-fly reprojections; identify and selection tools; annotation and labeling; edit/view/search attributes; save and restore projects
- Create, edit, manage and export data digitizing vector data (OGR and GRASS formats); create and edit SHP and GRASS data; Georeference images (with plugin); GPS data tools; visualize and download OSM data; Export to PostGIS and Spatialite Databases

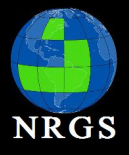

### Intro to QGIS

Main topics covered during the workshop

- I. Navigating the Interface
- **II. Project Configuration**
- III. Analysis
- **IV. Print Composer**

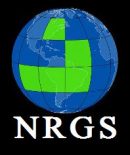

### Intro to QGIS

Main topics covered during the workshop

# Topics:

- QGIS Interface
- QGIS Browser
- Saving QGIS Files

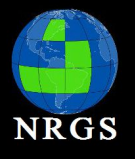

### Navigating the Interface

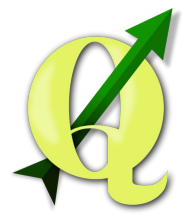

**Desktop** - the main QGIS Interface will look and feel similar to ESRI's ArcMap and several other GIS Desktop Programs.

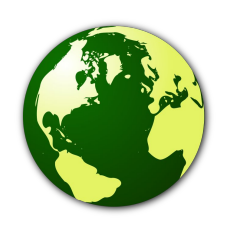

**Browser** - the (data) browser can be accessed either from within Desktop as a panel or by using the Browser icon that will open a standalone version. This feature resembles ESRI's ArcCatalog except with more limited functions for reviewing data

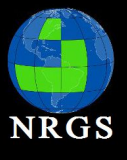

1. On your Desktop, look for the QGIS Desktop icon and double click on it to open. It is recommended you keep QGIS open at all times going forward so you can explore the interface

Give it a moment for the splash screen to show up. Times will Vary. Most of you are used to waiting for ArcMap.

Notice that a tip screen pops up with the QGIS Desktop interface. This might provide helpful information as you are getting familiar with the program. You can turn it on/off under Settings > Options > General. Look for tips at startup.

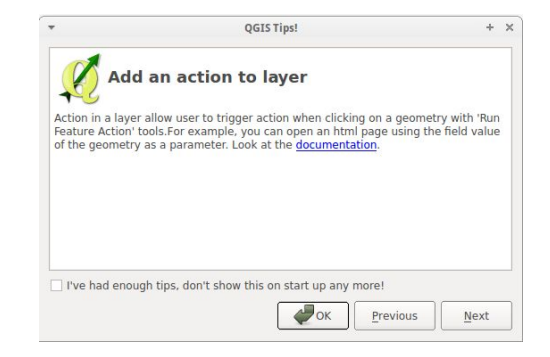

2. Close the tip screen and leave open to follow along.

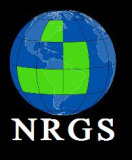

### Navigating the Interface: Desktop

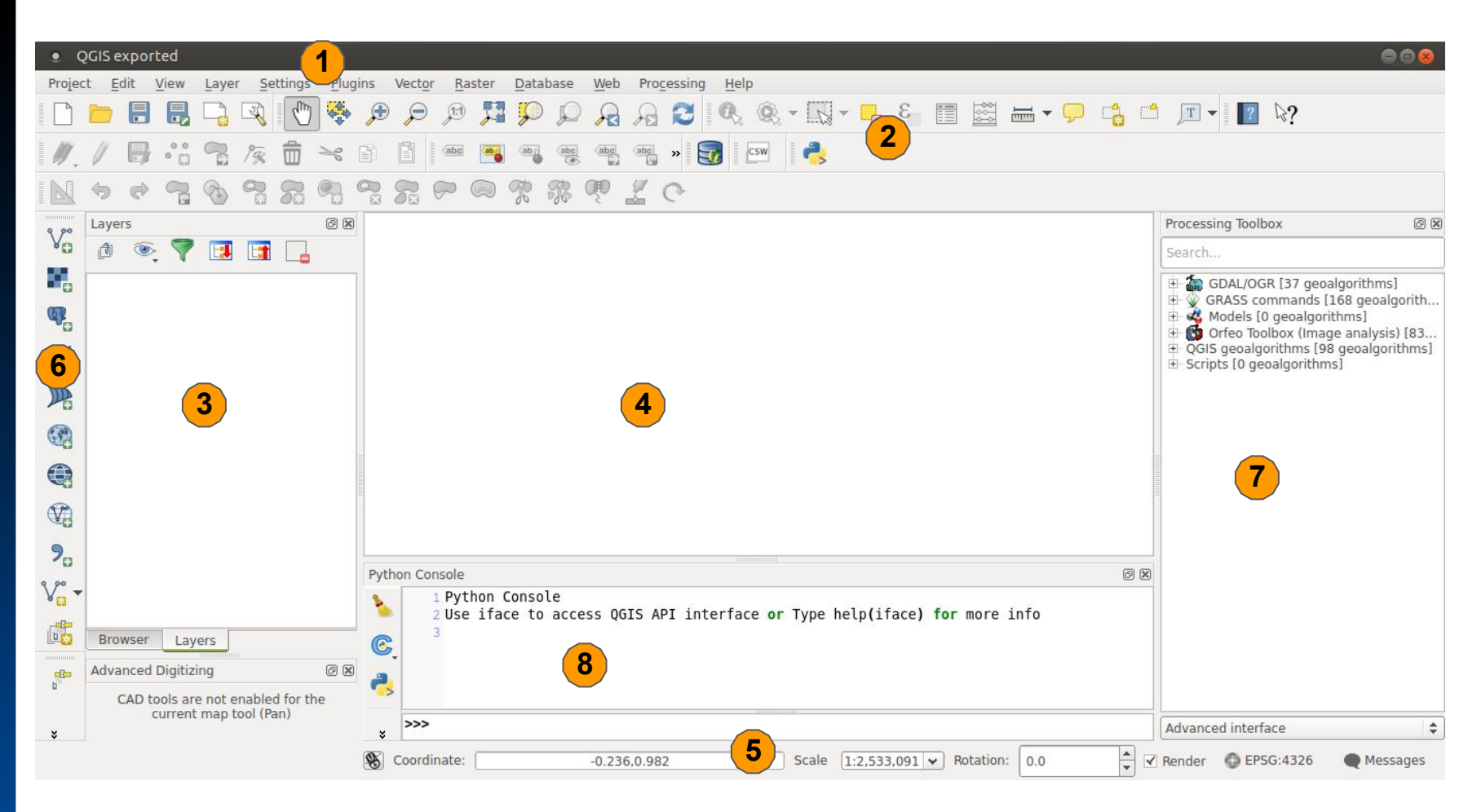

QGIS interface is divided in 5 main areas: 1. Menu Bar; 2. Tool Bar; 3. Map Legend (Panel);

#### 4. Map Canvas; 5. Status Bar

Other added features: 6. Manage Layers Bar; 7. Toolbox Panel; 8. Python Console

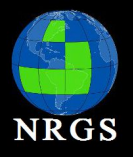

### Navigating the Interface: Layers and Navigation

- Add vector Layer
- Add Raster Layer
- Add PostGIS Layer
- Add Spatialite Layer
- Add MSSQL Spatial Layer
- Add WMS/WMTS Layer
- Add WCS Layer
- Add WFS Layer
- Add Delimited Text Layer
- New Shapefile Layer/Spatialite Layer

Vo 📕 % 🖊 腌 🍕 🏶 🏶 🤊 Vo - 🞼

• Create New GPX Layer

• Pan

• Pan Map to Selection

(1:1)

T.

P

D

- Zoom In
- Zoom Out
- Zoom to Pixel Resolution
- Zoom to Full Extent
- Zoom to Selection
- Zoom to Layer
- Zoom to Last Extent
- Zoom to Next Extent
- Refresh

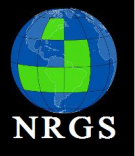

### Navigating the Interface: Attributes

🔍 🔍 - 🔣 - 😓 😜 📰 🖾 \Sigma 🖮 - 🖵 👶 🗂 🔳 -

- Identify Features
- Run Feature Action
- Select Single Feature
- Deselect Features from All Layers
- Select Features using an Expression
- Open Attribute Table
- Open Field Calculator
- Measure Feature Tools
- Map Tips
- New Bookmark
- Show Bookmarks
- Annotation Tools

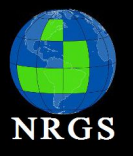

# Navigating the Interface: QGS Files

| • QGIS 2.6.1-Brighton                                         |                        |                                  |                                      |                    | e e 😣                       |                 |               |
|---------------------------------------------------------------|------------------------|----------------------------------|--------------------------------------|--------------------|-----------------------------|-----------------|---------------|
| Project Edit View                                             | Layer Settings Pl      | ugins Vect <u>o</u> r <u>R</u> a | aster <u>D</u> atabase               | <u>W</u> eb MMQGIS | Processing Help             |                 |               |
| <u>N</u> ew<br>                                               | Ctrl+N<br>Ctrl+O       |                                  | 📡 🖳 🛰 🖻                              | abc 💼              | 💼 🔹 🗧 💽 🗉 🕵 🛰               |                 |               |
| New From Template<br>Open Recent                              | · · · · ·              | R & Q Q<br>8                     |                                      | Q Q - Q            | * 🚟 🗐 🤞 🗸                   |                 |               |
| Save       Save       As       Save as Image       DXF Export | Ctrl+S<br>Ctrl+Shift+S |                                  | <ul> <li>Choose a QGIS pr</li> </ul> | oject file         |                             |                 | 8             |
| 🥂 Project Properties                                          | Ctrl+Shift+P           | 1                                | Name:                                |                    |                             |                 |               |
| New Print Composer                                            | Ctrl+P                 | S                                | ave in folder:                       | rjhale links train | ing qgis data QGIS_Workshop |                 | Create Folder |
| Princ Composers                                               |                        |                                  | Places                               | Name               |                             | ▲ Size          | Modified      |
| 0 Exit QGIS                                                   | Ctrl+Q                 |                                  | Q Search                             | ACC_Data           |                             |                 | 14:09         |
|                                                               |                        | 4                                | Recently Used                        | ACC_Other_Da       | ta                          |                 | 07/20/2014    |
|                                                               |                        |                                  | 👼 rjhale                             | NAIP_WMS           |                             |                 | Monday        |
| 9                                                             |                        | 1                                | Desktop                              | QGIS_Worksho       | P                           |                 | 16:14         |
| 0                                                             |                        |                                  | File System                          |                    |                             |                 |               |
| V                                                             |                        |                                  | ± TB1                                |                    |                             |                 | U             |
|                                                               |                        |                                  |                                      |                    |                             |                 |               |
|                                                               | V caradiantes (        | 4 337 0 500                      | +                                    |                    |                             |                 | QGIS files ‡  |
| R                                                             |                        | -1.327,0.509                     |                                      |                    |                             | <b>⊗</b> Cancel | 🖉 Save        |

- QGIS can save user sessions
- Project > Save
- Save a .qgs file. Can be opened in a normal text editor

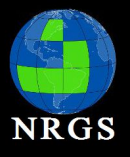

1. If QGIS isn't open go ahead and open it.

2. Use the "Add Vector Layer" Tool to add the following files (under data):

- parkpts\_n83.shp Park Point Location
- parkplys\_n83.shp Park Polygon Locations
- coast\_n83.shp State Coast Polygon
- hotels.shp Hotel Point Locations
- 3. Use the "Add Raster Layer" Tool to add:
  - Hawaii\_Landsat\_Mosaic\_Bathymetric\_Fill\_c.tif In the hawaii\_landsat folder
- 3. Save your qgs project in the QGS directory. Call it exercise2.qgs
- 4. Explore the Layers Panel Toolbar:
- 5. You can create groups within the layers panel

| Layers Panel    | 0 |
|-----------------|---|
| 🏚 🔍 🍸 😺 📅 🗔     |   |
| V o parkpts n83 |   |
| ✓ ● hotels      |   |
| parkplys_n83    |   |
| ✓ coast_n83     |   |
|                 |   |
|                 |   |
|                 |   |
|                 |   |
|                 |   |
|                 |   |
|                 |   |
|                 |   |
|                 |   |
|                 |   |

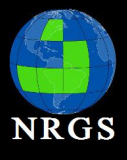

6. Create a group by pushing the Highlighted icon

7. Drag and drop your park layers into the New Group

8. Name the Group Parks (right click on group and rename)

#### 9. **Save!**

10. Add the <RASTER FILE> Using the Add Raster Icon

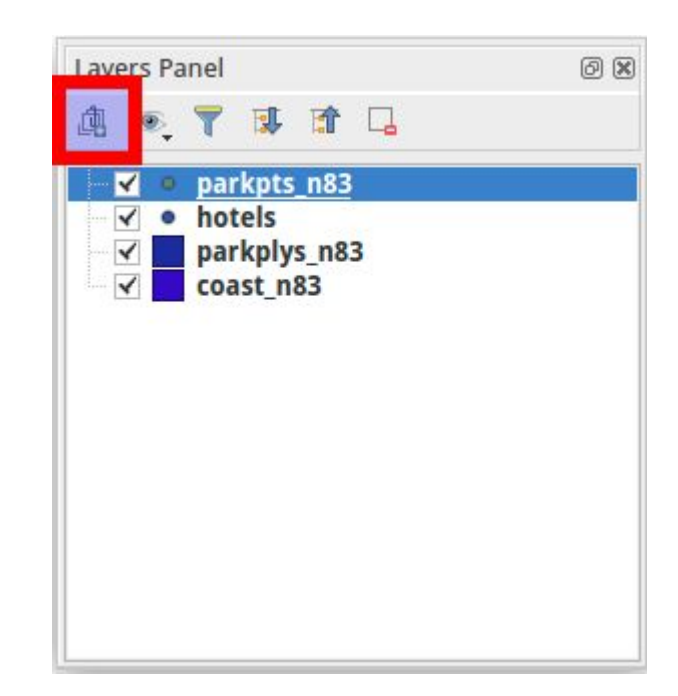

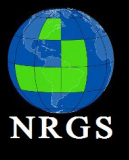

#### BONUS

1. Open the exercise2A.qgs file in the your *qgs* folder in your class data folder.

How did you fix it? In Arcmap you would get a red exclamation point next to your broken data layer.

2. Close and don't save it. Open it in Notepad and find the line containing the landsat image (use find). Note you can fix your qgs file manually if needed. Close Notepad without saving the qgs file.

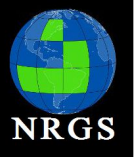

### Navigating the Interface: Desktop

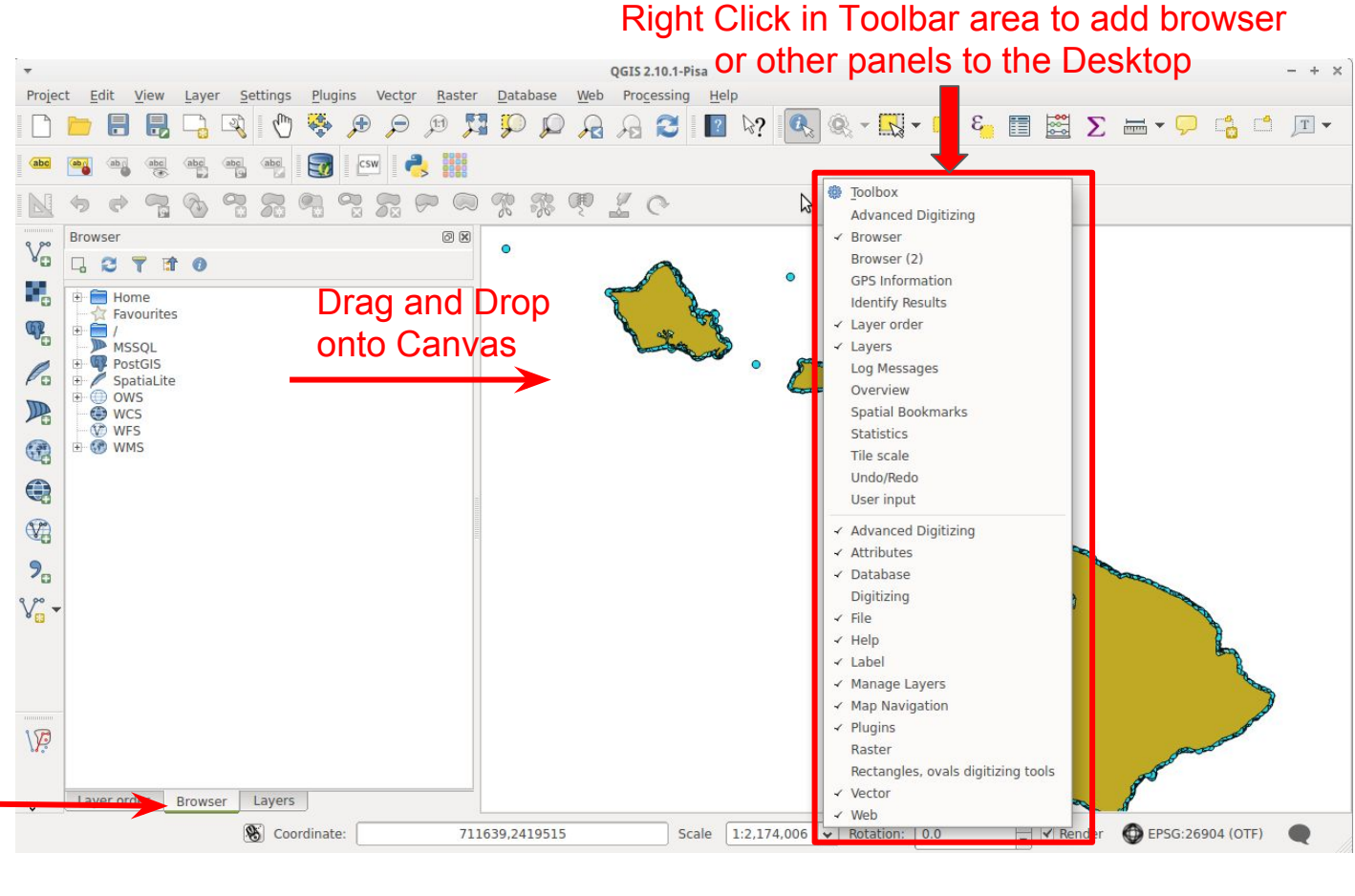

Broswer Tab

From the Manage Layers Toolbar and the Browser Panel you can add Shapefiles, Databases, WFS, WMS, and several other types of files.

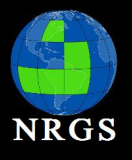

### Navigating the Interface: Browser

| *         |                                                                                                    | QGIS Browser -                                                                                                    | + × |
|-----------|----------------------------------------------------------------------------------------------------|----------------------------------------------------------------------------------------------------|-----|
| C Refresh | 🗿 Manage WMS 🛛 🌾 New Shape                                                                                              | file 💮 Set layer CRS                                                                                                    |     |
| header    |                                                                                                    | Param Metadata Preview Attributes                                                                                                    |     |
|           | orig     alltmk.pdf     Assisted Living.pdf     Assisted Living.shp     Assisted Living.shp                             | General<br>Storage type of this layer ESRI Shapefile                                                                                                    |     |
|           |                                                                                                    | Description of this provider OGR data provider (compiled against GDAL/OGR library version 1.11.2, running against GDAL/OGR library version 1.11.2) Source for this layer |     |
|           | geonames_feature<br>geonames.pdf<br>geonames.shp<br>geonames.xml                                                        | /home/rjhale/links/training/qgis/data_for_class/data/Assisted_Living.shp<br>Geometry type of the features in this layer<br>Point                                         |     |
|           | Geonames.xmi     Arbor_n83.lut.dbf     Arborpnt_n83.txt     Arborpoly_n83.txt                                           | The number of features in this layer 13                                                                                                    | [   |
|           | <ul> <li>harborp_n83.shp</li> <li>harborpy_n83.shp</li> <li>haw_centerlines.pdf</li> <li>haw_centerlines.shp</li> </ul> | Editing capabilities of this layer<br>Create Spatial Index, Fast Access to Features at ID, Simplify Geometries, Simplify Geometries with topological<br>validation       |     |
|           | <ul> <li>hotels.snp</li> <li>hotels.txt</li> <li>kau_centerlines.pdf</li> <li>kau_centerlines.shp</li> </ul>            | Extents In layer spatial reference system units                                                                                                    |     |
|           | Kau_centerlines0.b<br>KauTsunEvac.shp.pdf<br>Mau_Roads_2012.pdf                                                         | xMin,yMin 460010.03,2174150.23 : xMax,yMax 815875.67,2429134.99 Layer Spatial Reference System                                                                           |     |
|           | wau_koads.snp                                                                                                    | Lippicum (200214 Jollog CRVR) (toward 10.0.0.0.0.0.0.0.0.0.0.0.0.0.0.0.0.0.0.                                                                                            |     |

View metadata, attributes, and a preview of vector and raster data. Also, Manage WMS connections and create new shapefiles. However, new folders must be created in Windows explorer.

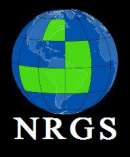

### Intro to QGIS

Main topics covered during the workshop

- I. Navigating the Interface
- **II.** Project Configuration
- III. Analysis
- **IV. Print Composer**

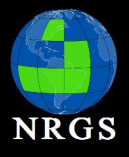

### Project Configuration

# Topics:

- Settings
- Project Properties
- Coordinate Reference Systems (CRS)
- Panels, Toolbars, and Plugins

#### **Exercise 3**

 Open exercise2.qgs. Save it as exercise3.qgs. Go to Settings > Options

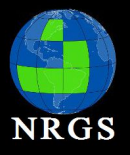

# Project Configuration: Settings > Options

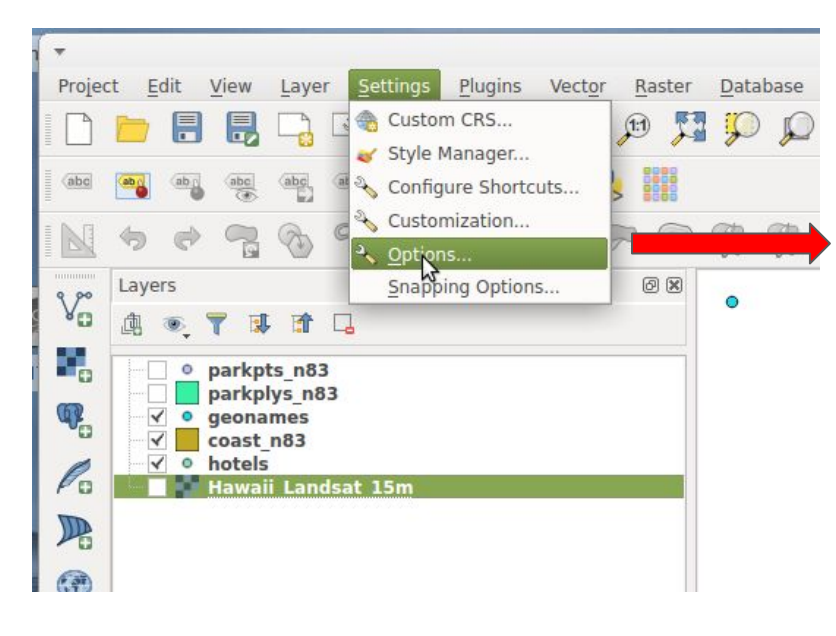

These change the default settings for **ALL QGIS PROJECT FILES** 

QGIS is extremely customizable!

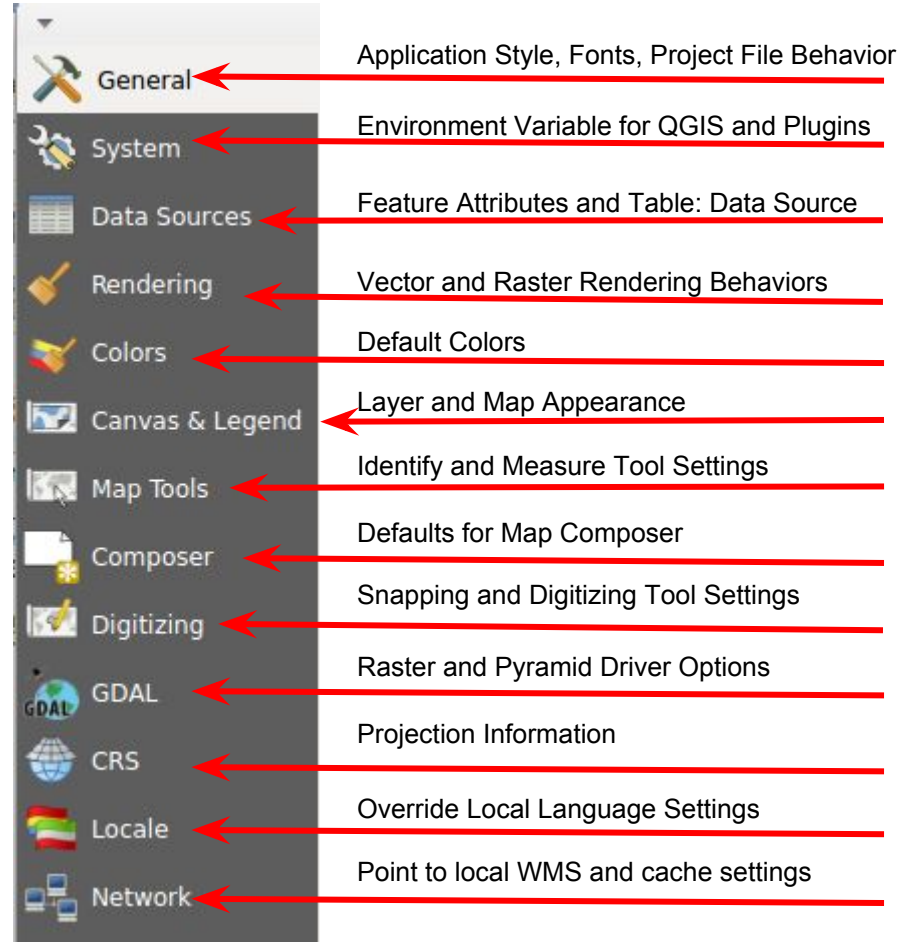

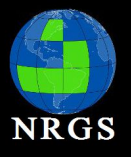

### **Project Configuration: Project Properties**

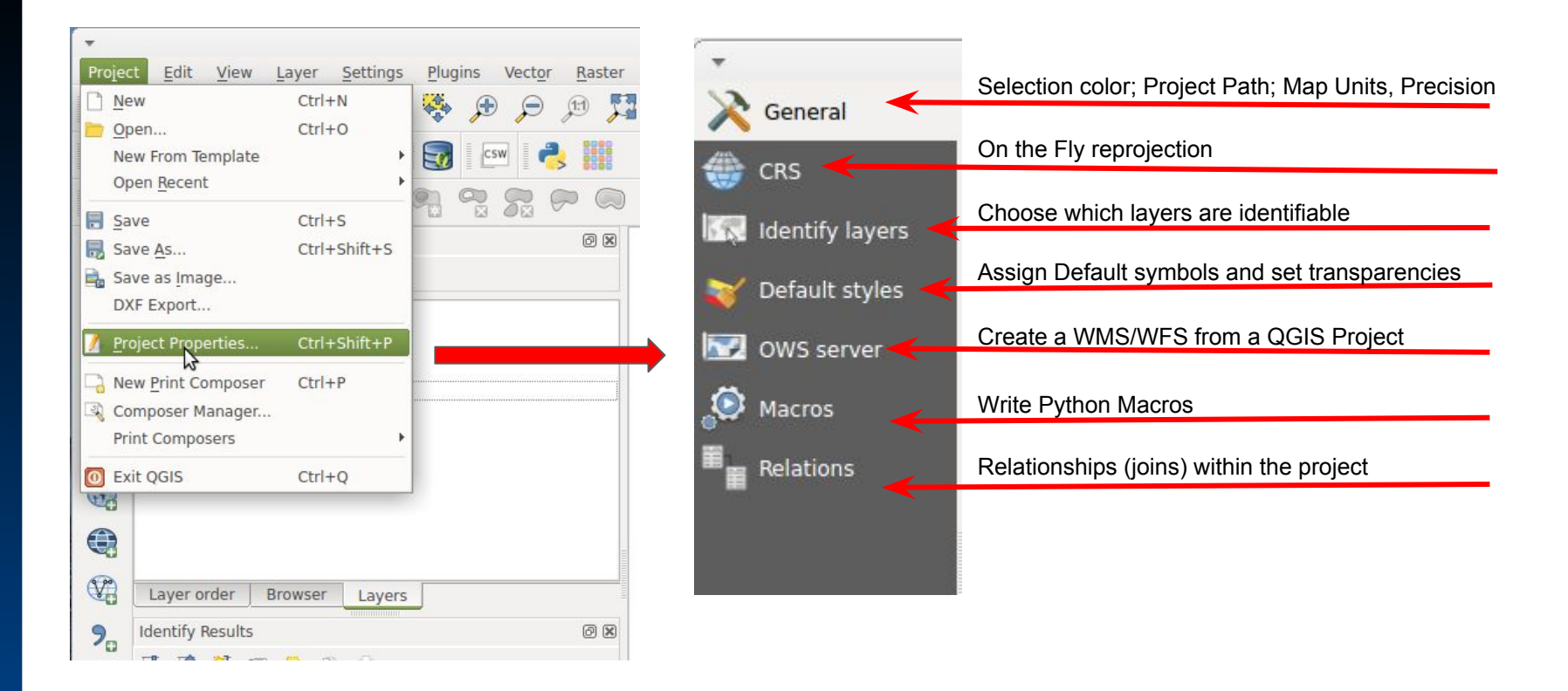

These change the default project setting for the **CURRENT** QGIS Project

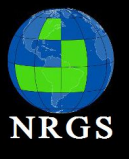

- 1. Save exercise2.qgs as exercise3.qgs
- 2. In exercise 3, add the haw\_centerlines.shp to your QGIS session.
- 3. Does it line up with your imagery?
- Right Click the Layer and go to Properties > General and look at the Coordinate Reference System.

| *          | La                                                    | yer Properties - haw_centerlines   General | +                            | × |
|------------|-------------------------------------------------------|--------------------------------------------|------------------------------|---|
| 🔀 General  | ▼ Layer info                                          |                                            |                              |   |
| Style      | Layer name haw_centerlines                            | displayed as haw_d                         | centerlines                  |   |
|            | Layer source //home/rjhale/links/training/qgis/data_f | or_class/data/haw_centerlines.shp          |                              |   |
| Labers     | Data source encoding System                           |                                            |                              |   |
| Fields     |                                                       |                                            |                              |   |
| Kendering  | Coordinate reference system                           |                                            |                              |   |
| 🧭 Display  | Selected CRS (, )                                     |                                            | ÷ 🛞                          | = |
| Sctions    | Create spatial index Update extents                   |                                            |                              |   |
| 📢 Joins    | ▼ □ Scale dependent visibility                        |                                            |                              |   |
| 💹 Diagrams | Minimum<br>(exclusive)                                | Maximum P 1:0                              |                              |   |
| 🥡 Metadata | ▼ Provider feature filter                             |                                            |                              |   |
|            |                                                       |                                            | \$                           |   |
|            |                                                       |                                            |                              | - |
|            | Style -                                               |                                            | 🛹 ОК 🔀 Cancel 🗸 Аррју 🕃 Нејр |   |

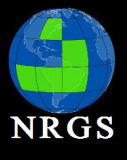

#### 4. Click Cancel

5. Right click coast\_83 in the Map Layers panel. Go to Properties > General and look at the Coordinate Reference System.

| *          |           |                          | Layer Properties - o    | oast_n83   Ge  | neral                  |                 | +          | ×   |
|------------|-----------|--------------------------|-------------------------|----------------|------------------------|-----------------|------------|-----|
| X          | General   | ▼ Layer info             |                         |                |                        |                 |            |     |
| *          | Style     | Layer name               | oast_n83                |                | displayed as           | coast_n83       |            |     |
| abc        | Labels    | Layer source //          | nome/rjhale/links/train | ing/qgis/data_ | for_class/data/        | /coast_n83.shp  | -          |     |
|            | Fields    | Data source enc          | oding System            | ¢              |                        |                 |            |     |
| *          | Rendering | ▼ Coordinate re          | eference system         |                |                        |                 |            |     |
| -          | Display   | Selected CRS (E          | PSG:26904, NAD83 / I    | UTM zone 4N)   |                        |                 | ÷ 🛞        |     |
| ٩          | Actions   | Create spatial in        | Update extent           | 5              |                        |                 |            |     |
| •          | Joins     | ▼ 🗌 Scale depe           | endent visibility       |                |                        |                 |            |     |
| <b>W</b> . | Diagrams  | Minimum<br>(exclusive) 🔎 | 1:100,000,000           | ~              | Maximum<br>(inclusive) | € 1:0           | ~ <b>K</b> |     |
| i          | Metadata  | ▼ Provider feat          | ure filter              |                |                        |                 |            |     |
|            |           |                          |                         |                |                        |                 |            |     |
|            |           |                          |                         |                |                        |                 |            |     |
|            |           |                          |                         |                |                        |                 |            |     |
|            |           |                          |                         |                |                        |                 |            |     |
|            |           | Style 🔹                  |                         |                | Фок                    | 🗙 Cancel 🛛 🗸 Ap | ply 🛛 🞇 He | elp |

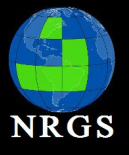

### Project Configuration: CRS (or Projections)

Geographic Coordinate Systems:

Define Locations on a spherical model of the earth

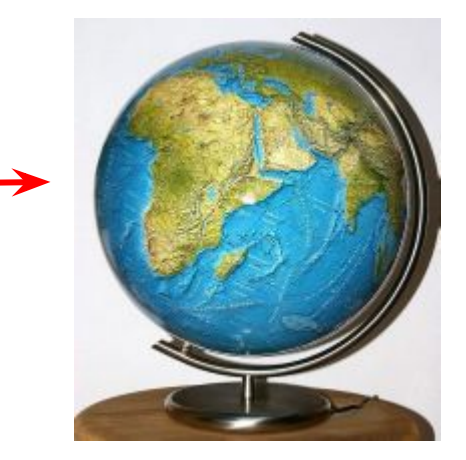

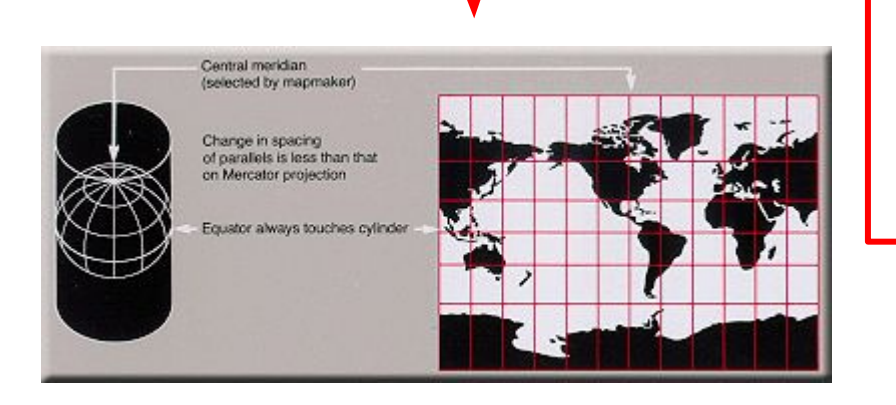

Projected Coordinate Systems:

Define Locations on a flat model of the earth

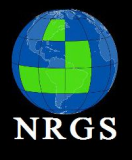

### Project Configuration: CRS

Geographic Coordinate Systems:

- Defines Locations with Latitude/Longitude values
- Latitude runs north and south of the Equator (0° 90° north and south)
- Longitude runs east and west of the Prime Meridian (0° 180°)
- Prime Meridian is Greenwich

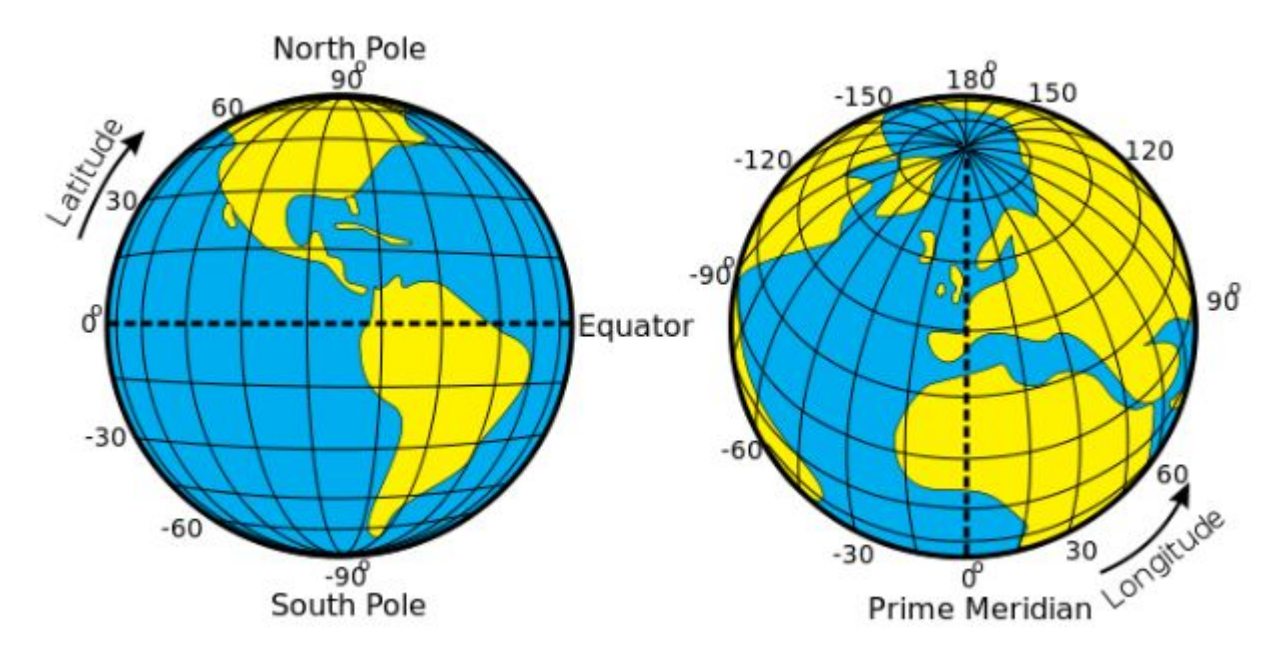

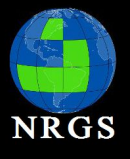

6. Open the prj file for haw\_centerlines in notepad (or your favorite text editor). It should look something like:

PROJCS["NAD\_1983\_StatePlane\_Hawaii\_1\_FIPS\_5101\_Feet",GEOGCS ["GCS\_North\_American\_1983",DATUM["D\_North\_American\_1983",SPHEROID ["GRS\_1980",6378137.0,298.257222101]],PRIMEM["Greenwich",0.0],UNIT["Degree", 0.0174532925199433]],PROJECTION["Transverse\_Mercator"],PARAMETER ["False\_Easting",1640416.666666667],PARAMETER["False\_Northing",0.0], PARAMETER["Central\_Meridian",-155.5],PARAMETER["Scale\_Factor", 0.999966666666666667],PARAMETER["Latitude\_Of\_Origin",18.833333333333333],UNIT ["Foot\_US",0.3048006096012192]]

7. What do you notice about the projection ? (HINT IT'S DIFFERENT) IT HAS A PROJECTION.

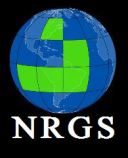

8. Right click on haw\_centerlines in the Map Layer Panel and select "Save as..."

9. Save your new file to the data directory and name it hawaii\_centerlines.shp

10. Make your CRS to be 26904 by clicking on the "Select CRS" button.

11. Click OK

| ,       | Sa                                                                    | ve vector layer as      | +         |  |
|---------|-----------------------------------------------------------------------|-------------------------|-----------|--|
| Format  | ESRI Shapefile                                                        |                         | \$        |  |
| Save as | rjhale/links/training/qgis/data_for_class/data/hawaii_centerlines.shp |                         |           |  |
| CRS     | Selected CRS (EPSG:26904                                              | 4, NAD83 / UTM zone 4N) | ÷ 🏤       |  |
| Encodin | g                                                                     | System                  | <b>\$</b> |  |
| Save    | e only selected features                                              |                         |           |  |
| Skip    | attribute creation                                                    |                         |           |  |
| Add 🖌   | saved file to map                                                     |                         |           |  |
| Symbol  | ogy export                                                            | No symbology            | \$        |  |
| Scale   |                                                                       | 1:50000                 |           |  |
| • 🗆 E   | Extent (current: layer) —                                             |                         |           |  |
| ▼ Dat   | asource Options                                                       |                         |           |  |
| ▼ Lay   | er Options                                                            |                         |           |  |
| ▶ Cus   | tom Options                                                           |                         |           |  |
|         |                                                                       | GK X Cancel             | Help      |  |

You just reprojected a shapefile!

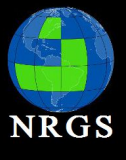

12. Look for your new hawaii\_centerlines layer in the map layer panel. Look for it on the map.

13. Right click hawaii\_centerlines and go to > Properties > General and rename the layer to Hawaii Road Centerlines

| *           | Layer Properties - haw_centerlines   General                                           | + ×        |
|-------------|----------------------------------------------------------------------------------------|------------|
| X General   | ▼ Layer info                                                                           | -          |
| 💓 Style     | Layer name Hawaii Road Centerlines displayed as Hawaii Road Centerlines                |            |
| (abc Labels | Layer source //home/rjhale/links/training/qgis/data_for_class/data/haw_centerlines.shp |            |
| Fields      | Data source encoding System                                                            |            |
| 🎸 Rendering | ▼ Coordinate reference system                                                          |            |
| 🧭 Display   | Selected CRS (, )                                                                      | ÷ 🚯 =      |
| 🔅 Actions   | Create spatial index Update extents                                                    |            |
| ┥ Joins     | ▼ □ Scale dependent visibility                                                         |            |
| 💹 Diagrams  | Minimum<br>(exclusive) D 1:100,000,000                                                 | ~ <b>K</b> |
| 🥡 Metadata  | ▼ Provider feature filter                                                              |            |
|             |                                                                                        |            |
|             |                                                                                        |            |
|             |                                                                                        |            |
|             |                                                                                        | Etelp      |
|             |                                                                                        |            |

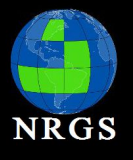

### Project Configuration: Panels, Toolbars, Plugins

Panels and Toolbars:

- Turn them on and off by going to View > Panels or Toolbars.
- Panels provide interactive "windows". Examples: Layers,GPS Information, and toolbox
- Toolbars are a grouping of tools
- Panels/Toolbars can also be added/removed by rightclicking on the toolbar area

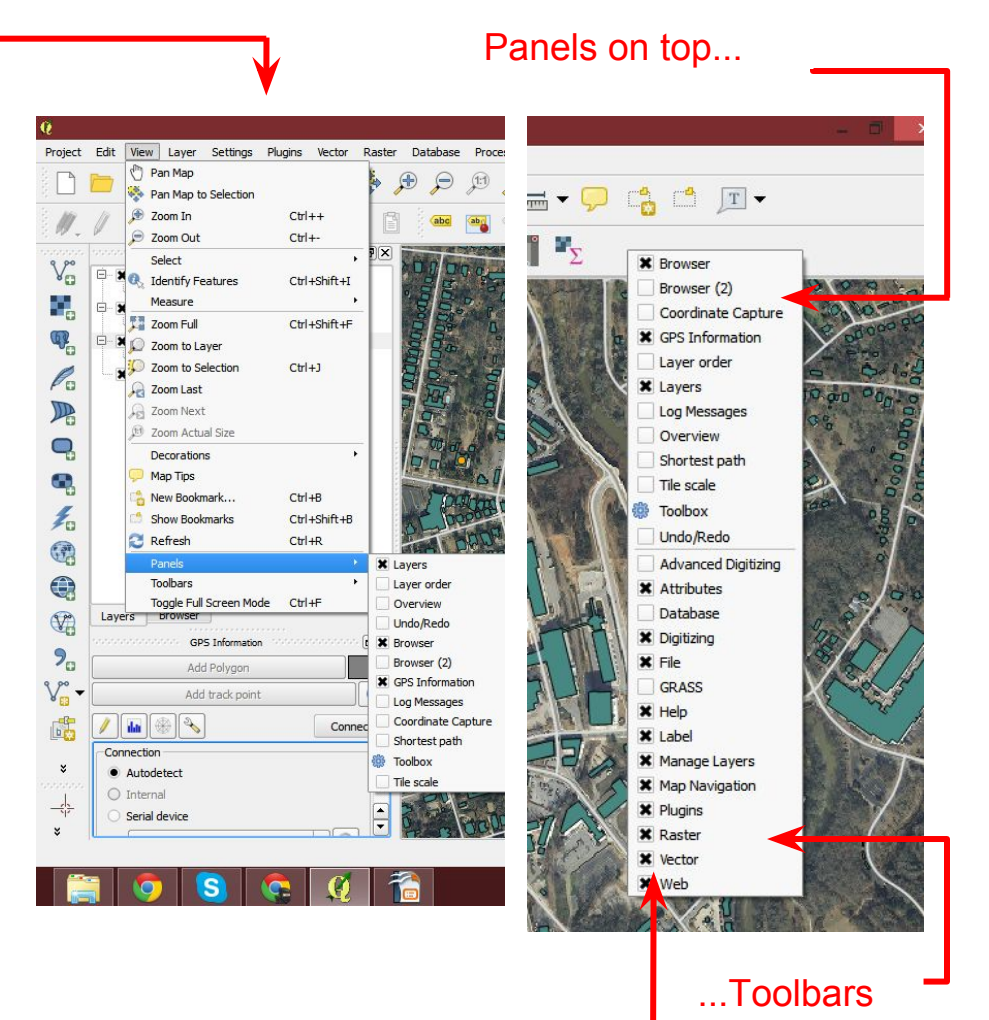

on bottom

30

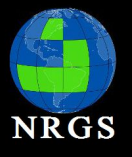

# Project Configuration: Panels, Toolbars, Plugins

#### **Plugins:**

- Plugins are addons that introduce new features or functions to QGIS
- Adding, removing, activating and deactivating of plugins are all done through Plugins > Manage and Install Plugins...
- Implemented as either core or external plugins
- Core Plugins (Installed) are developed by the QGIS dev team and included in distribution
- External Plugins (Get more) or 3rd Party Plugins are stored in external repositories and maintained by authors
- Within the Plugin Manager under Settings, choose Check for updates on startup and then the frequency to keep them up to date

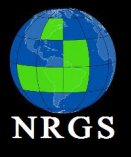

# Project Configuration: Panels, Toolbars, Plugins

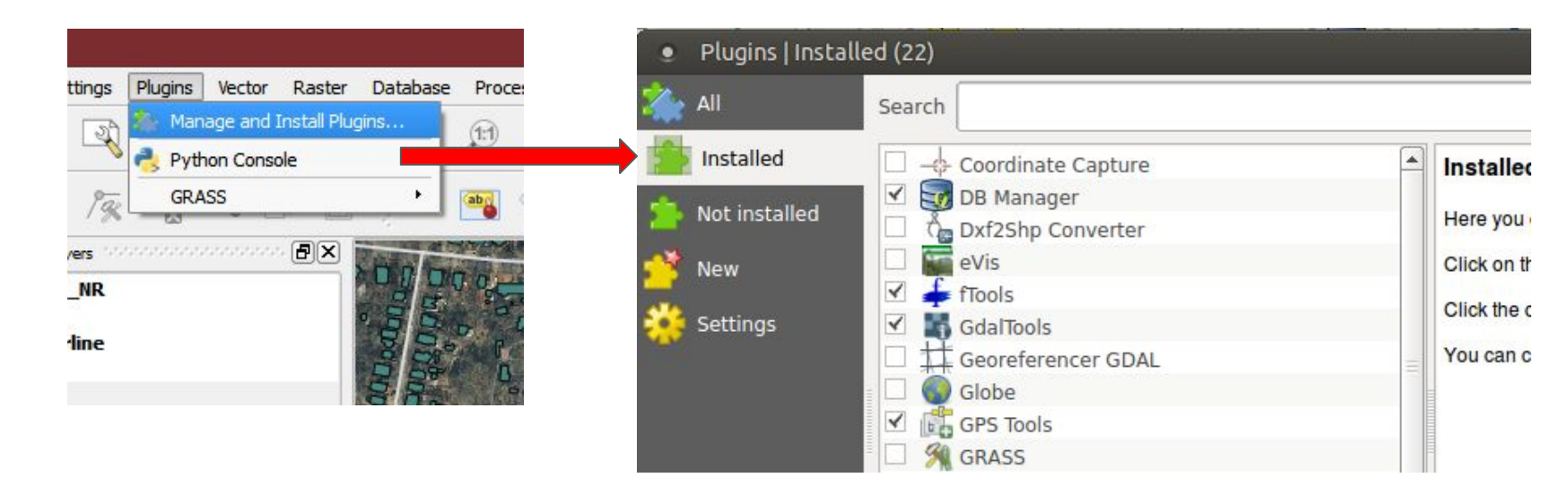

Useful Plugins to get you started:

- Group Stats Plugin gives you the ability to summarize data layers in tabular format
- OpenLayers Plugin gives you access to open data layers to add as backdrops to your maps. Examples include OpenstreetMap, Google Maps, Bing Maps and more.

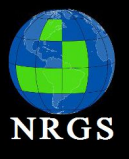

- 1. Save exercise3.qgs as exercise4.qgs
- Go to Plugins > Manage and install plugins > Plugins. Scroll down the list to find or type in search "OpenLayers Plugin". Click and install the plugin.
- Install the "Group Stats Plugin". Notice you get a new icon on the desktop >
- Go to Vector > Group Stats > Group Stats. Some of you may be familiar with the Frequency functionality in ArcGIS Desktop. You may also be familiar that it is locked by license level.

So what if you wanted to summarize some data in QGIS? You have been asked to summarize the types of Hotels in the Hawaiian Islands.

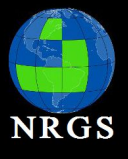

5. Open Group Stats.

6. You want to count the types of Hotels. Drag the Count Function into columns. Drag Type into Rows and Value. This will allow you to count the Types of Hotels and Display the Types in Rows.

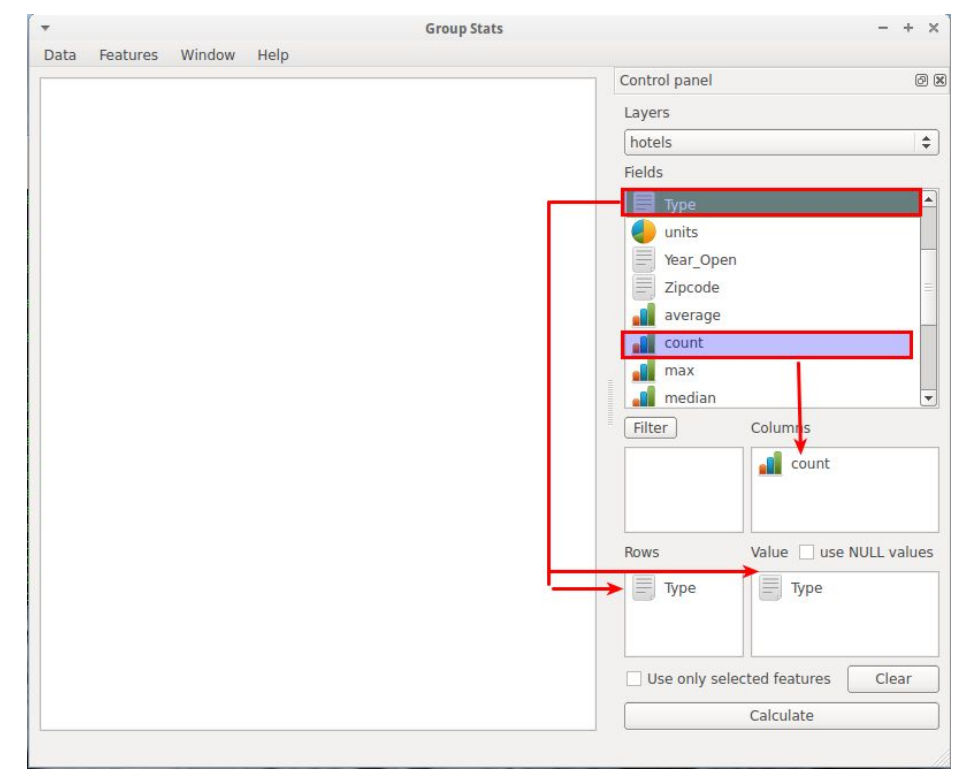

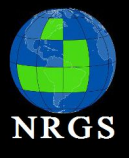

#### 7. Click Calculate

| *   |                         |       | Group Stats |               | - + ×                   |
|-----|-------------------------|-------|-------------|---------------|-------------------------|
| Dat | a Features Window He    | elp   |             | Control papel | a 9                     |
| _   | 1 👻                     | 2     |             | Lavors        | 6                       |
| ۷   | Function                | count |             | Layers        |                         |
| 2   | Туре                    |       |             | Fields        | •                       |
| 3   | APARTMENT/HOTEL         | 5     |             |               |                         |
| 4   | BED & BREAKFAST         | 9     |             | units         |                         |
| 5   | CONDOMINIUM HOTEL       | 103   |             | Year_Op       | en                      |
| 6   | HOSTEL                  | 8     |             | Zipcode       | =                       |
| 7   | HOTEL                   | 135   |             | average       |                         |
| 8   | IVU-CABIN               | 2     |             | e count       |                         |
| 9   | IVU-CONDO               | 138   |             | median        |                         |
| 10  | IVU-HOUSE/VILLA/COTTAGE | 8     |             | Filter        | Columns                 |
| 11  | OTHER                   | 7     |             |               | count                   |
| 12  | TIMESHARE               | 54    |             |               |                         |
|     |                         |       |             | Rows          | Value 🗌 use NULL values |
|     |                         |       |             | Туре          | Туре                    |
|     |                         |       |             | Use only s    | elected features Clear  |
|     |                         |       |             |               | Calculate               |

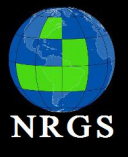

- 8. Enable the Spatial Query Plugin.
- 9. Select Hawaii using the select tool (hint highlight coast\_n83 in your map layers).

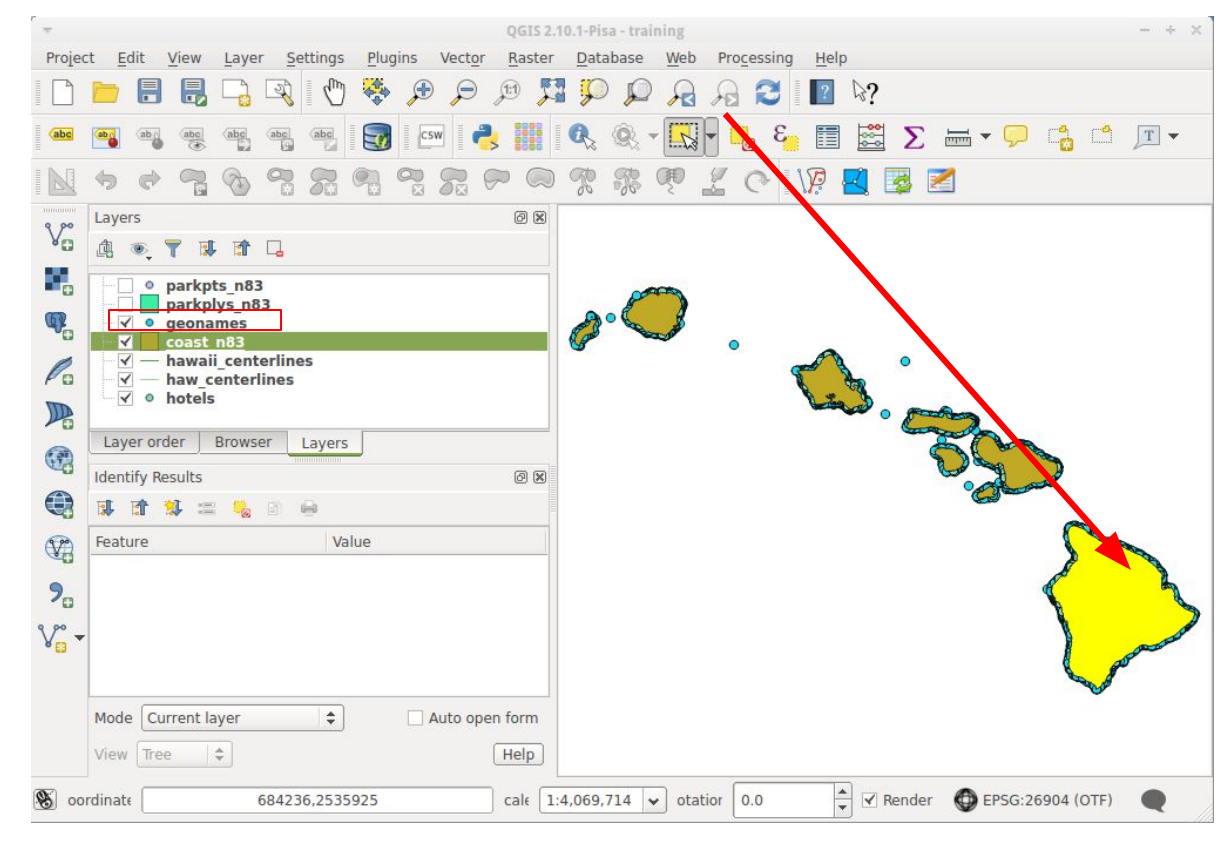
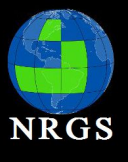

#### 10. Go to Vector > Spatial Query > Spatial Query

11. Select all the Hotels that fall within the island of Hawaii.

| <u></u> | notels             | \$   |
|---------|--------------------|------|
| S       | elected geometries |      |
| Where   | the feature        |      |
| Withir  | 1                  | \$   |
| Refe    | erence features o  | f    |
|         | coast_n83          | \$   |
| S       | elected geometries |      |
| And us  | e the result to    |      |
| Croat   | a manu antentian   | 11.4 |

| *                                                                                                    |                             | QGIS 2.10.1-Pisa - training                                               | - + × |
|----------------------------------------------------------------------------------------------------|-----------------------------|---------------------------------------------------------------------------|-------|
| Projec                                                                                                    | ct <u>E</u> dit             | View Layer Settings Plugins Vector Raster Database Web Processing Help    |       |
|                                                                                                    | <u> </u>                    | 9 🗟 🕞 🚱 🔊 🖓 🧐 🖉 🔍 🤐 🕅 🕅 🖓                                                 |       |
| abc                                                                                                    | ab ab                       | s 🧠 🖷 🦷 🦉 I 📴 I 🖙 I 🗞 🗰 I 🍳 🔍 - 🛄 - 😼 🍇 🛅 🖾 \Sigma 🖮 - 🖓 📬 🖆              | T     |
|                                                                                                    | <b>6</b>                    | N 🔁 🖏 🕺 🖓 🖓 👷 🛠 🕫 🛠 🦃 🖉 🖾 🔀                                               |       |
| 2°                                                                                                    | Layer on                    | ▼ Spatial Query + ×                                                       |       |
|                                                                                                    | parkp                       | Select source features from Result feature ID's                           |       |
|                                                                                                    | geoni<br>hawa               | (; î hotels ♦ Result query ♦                                              |       |
| The second second secon | ☐ haw hotel ✓ hotel ✓ coast | ✓ 469 selected geometries                                                 |       |
| Po                                                                                                    | -                           | Where the feature                                                         |       |
| TTD                                                                                                    |                             | Within 🗢 4                                                                |       |
| 10                                                                                                    | Laver                       | Reference features of 6                                                   |       |
|                                                                                                    | Identify                    | © coast_n83 \$                                                            |       |
|                                                                                                    | 1                           | Selected geometries                                                       |       |
| ( <b>P</b> )                                                                                                    | Feature                     | And use the result to 12                                                  |       |
| 00                                                                                                    |                             | Create new selection                                                      |       |
| <b>%</b><br>V° -                                                                                                    |                             | Selected features 469 of 469 selected hy "Create new selection"           |       |
|                                                                                                    | Mode C                      | Log messages                                                              | 00    |
|                                                                                                    | View Tr                     | Close Apply                                                               |       |
| 8 00                                                                                                    | rdinate                     | 822093,2250610 cal€ 1:891,301 🖌 otatior 0.0 🚔 🗹 Render 🔘 EPSG:26904 (OTF) | •     |
|                                                                                                    | _                           |                                                                           | /     |

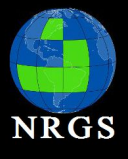

8. Take a look at the Plugins Menu. Look at Advanced Digitizing, Group Stats, Topology, Azimuth and Distance Plugin, AutoTrace, and finally Spatial Query

#### Note:

- Plugins can be poorly documented!
- Some plugins can change your canvas projection!
- Plugins extend the functionality of QGIS!
- Most (if not all) are written in Python!
- Sometimes they break between QGIS Upgrades!
- Overall they are a great addition to QGIS!

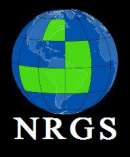

# Intro to QGIS

Main topics covered during the workshop

- I. Navigating the Interface
- **II. Project Configuration**
- III. Analysis
- **IV. Print Composer**

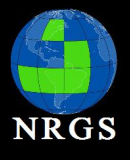

## Analysis

# Topics:

- Data Layers
- Editing
- Symbolizing Layers
- Geoprocessing
  - GRASS
  - SAGA
  - GDAL

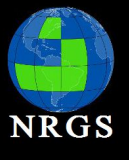

- 1. Open exercise4.qgs and save it as exercise5.qgs
- 2. Right click coast\_n83 and go to properties

| 7            | Layer Properties - coast_n83   General                                           | + ×   |
|--------------|----------------------------------------------------------------------------------|-------|
| 🔀 General    | ▼ Layer info                                                                     |       |
| 😽 Style      | Layer name coast_n83 displayed as coast_n83                                      |       |
| (abc) Labels | Layer source //home/rjhale/links/training/qgis/data_for_class/data/coast_n83.shp |       |
| Fields       |                                                                                  |       |
| 🞸 Rendering  | Coordinate reference system                                                      |       |
| 🧭 Display    | Selected CRS (EPSG:26904, NAD83 / UTM zone 4N)                                   | ÷ 🌏 = |
| Sctions      | Create spatial index Update extents                                              |       |
| • ┥ Joins    | ▼ □ Scale dependent visibility                                                   |       |
| 💹 Diagrams   | Minimum<br>(exclusive) (1:100,000,000 ) Maximum<br>(inclusive) (1:0              | ~ 12  |
| 🥡 Metadata   | ▼ Provider feature filter                                                        |       |
|              |                                                                                  |       |
|              |                                                                                  |       |
|              |                                                                                  |       |
|              | Style -                                                                          | Help  |

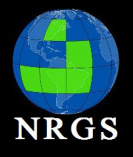

## Analysis: Data Layers - Vector Vector Layer Properties:

This provides information about the layer as well as the ability to label and customize the layer's symbology.

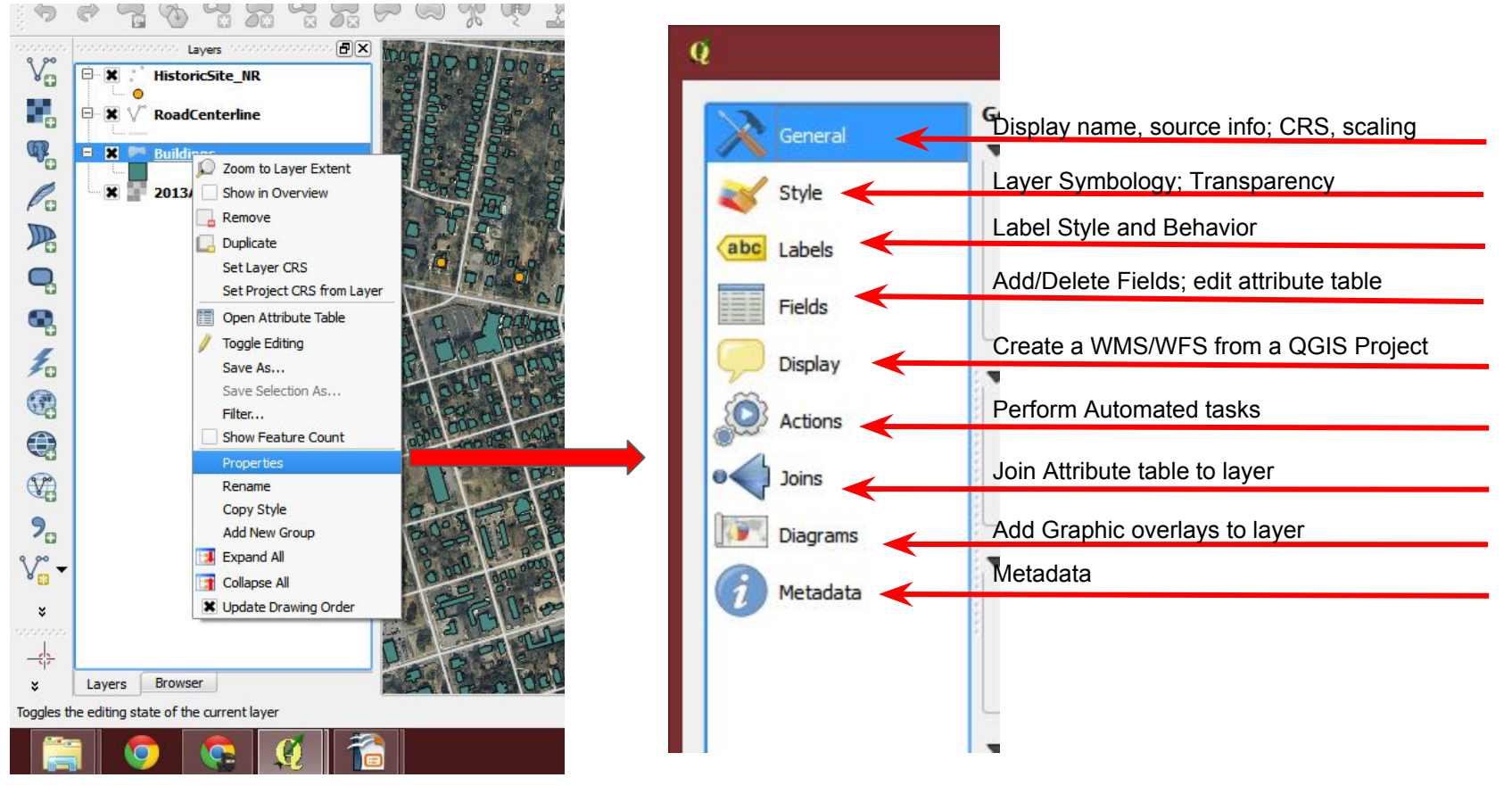

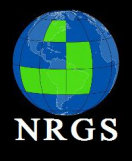

# Analysis: Projections

#### Data projections:

To jump back to projections. All Vector/Raster Data has a projection or CRS. The quickest way to check projections is to Right Click the data Layer > Properties > General

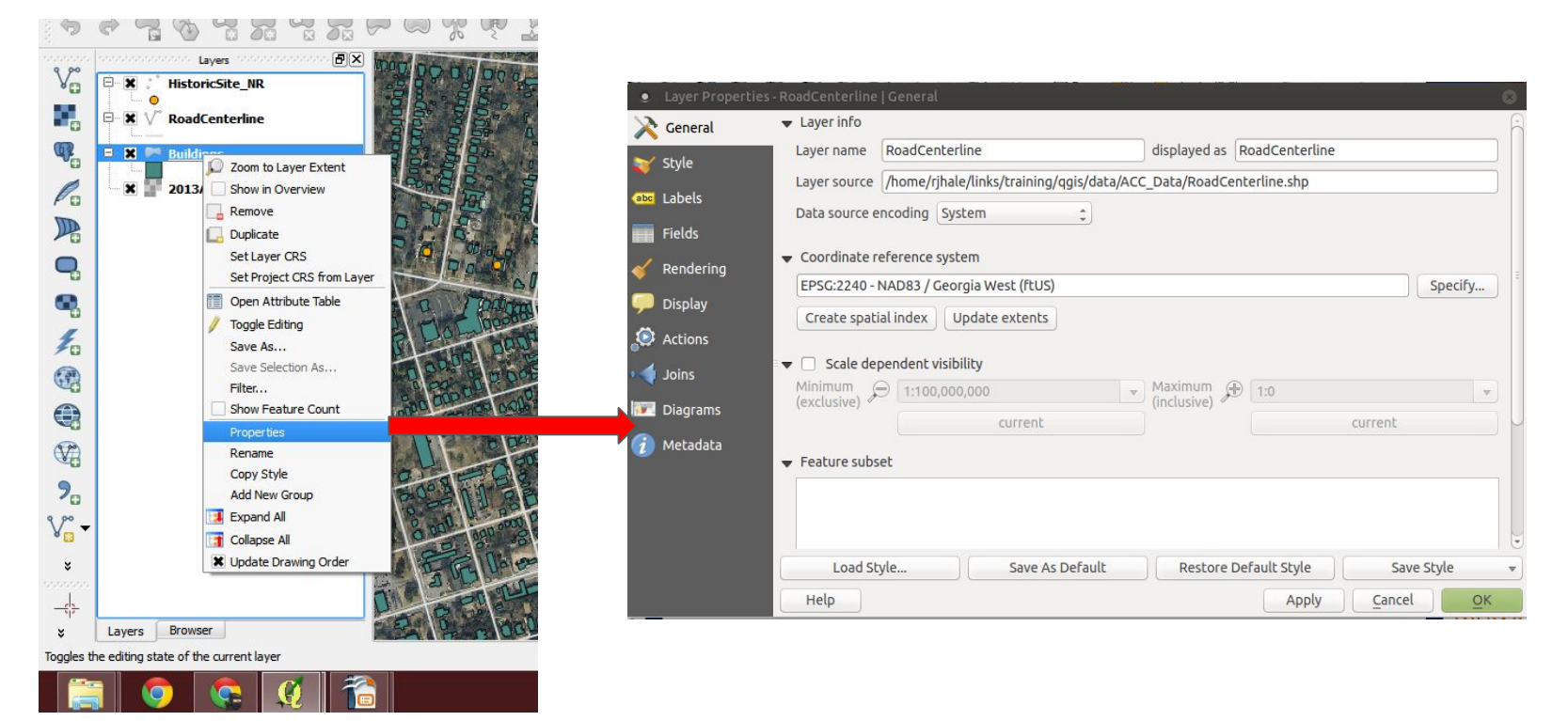

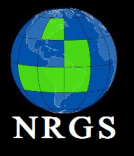

## Analysis: Data Layers - Raster

#### **Raster Layer Properties:**

This provides information about the layer as well as the ability to set pyramid levels, adjust appearance, and view the histogram.

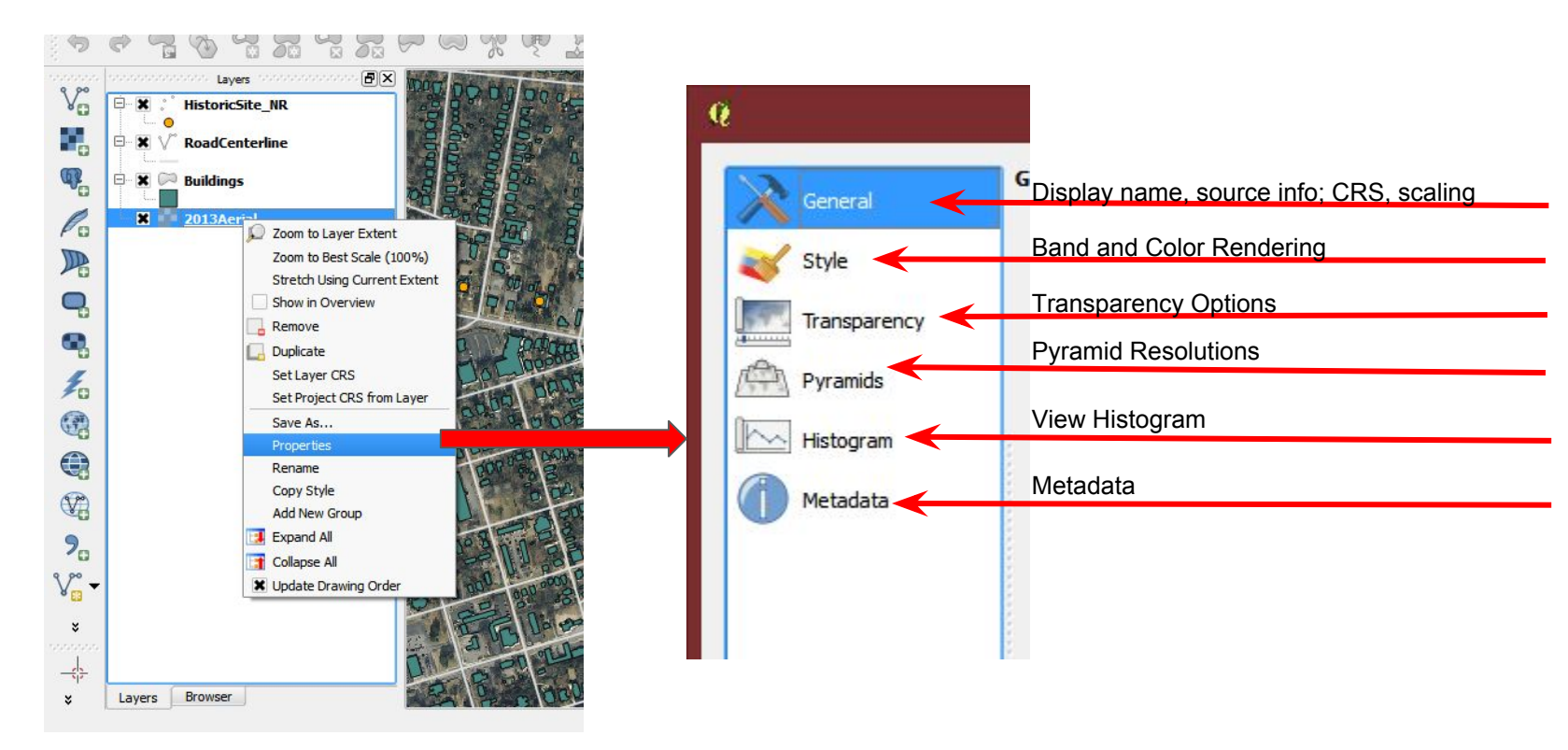

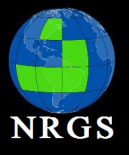

## Analysis: Data Formats

- Vector Layer Examples (OGR vector formats)
  - ESRI Shapefile
  - Spatialite (SQLite)
  - GPX
  - Google KML
- Raster Layers
  - GeoTiff
  - PNG
  - JPEG
  - ESRI Grid
  - Erdas IMG
- Web Services
- Delimited Text Layer
- ESRI's Geodatabase
- Databases: Oracle, SQL Server, PostGIS,

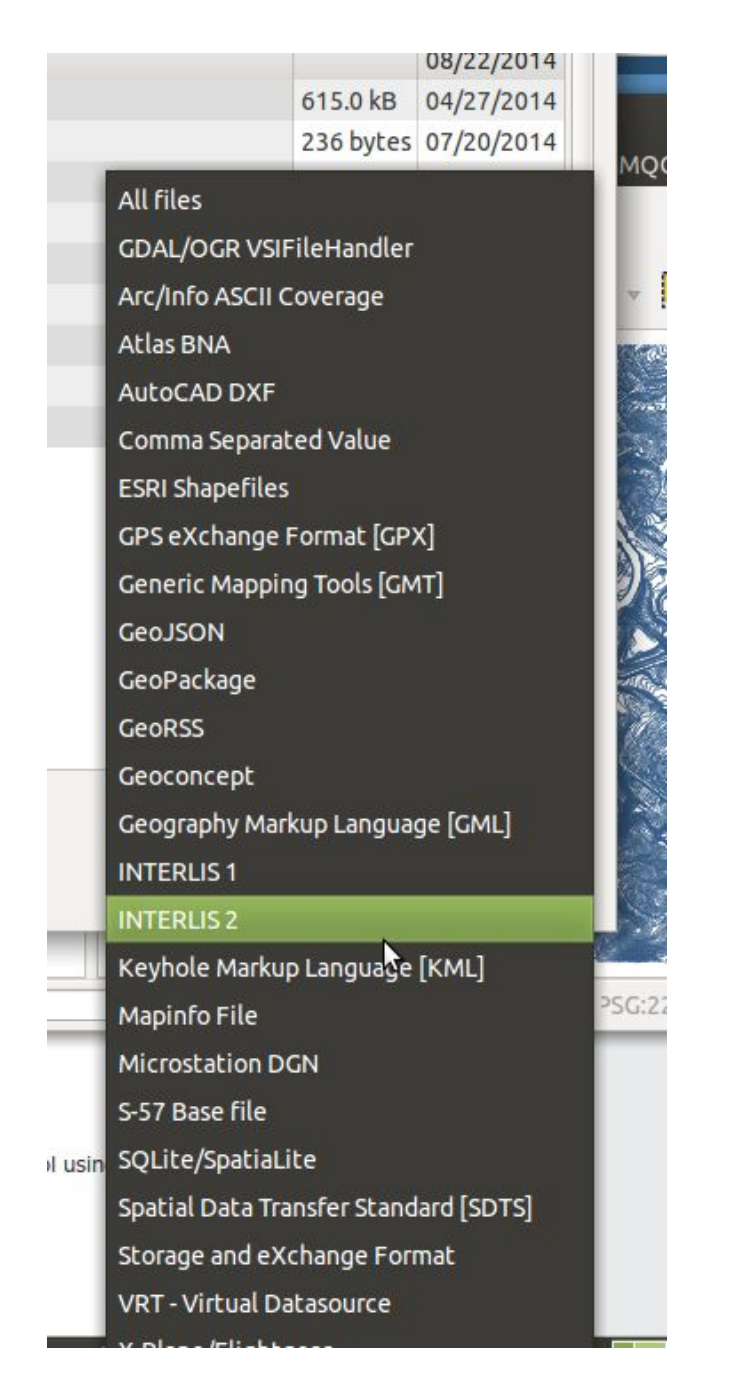

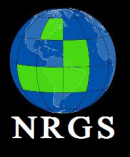

- 1. Right click on Hawiian Road Centerlines and go to > Properties.
- 2. Resize or move the Layer Properties window so you can see the data in the Map Canvas. Select Style then from Saved styles, select Residential. Change the width to 0.5. Click on Apply.
- 3. Click on Labels and click on the box next to Label this layer with. Click on the dropdown menu next to it and select FULLNAME then click on Apply to see the change in the Map Canvas.
- In the same Label window, click on Buffer and click on the box next to Draw text buffer. Next, go to Rendering and scroll down until you see Merge connected lines to avoid duplicate labels. Click on OK.
- Also turn on scale-based visibility. Set the Maximum to be 24000. Hit Apply. Save your QGIS file!

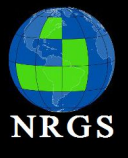

6. Right Click coast\_n83 and go to properties. Change the name to Coasts under the General Tab.

7. Go to the Styles Tab. Change the Fill.

| *           | Layer P                    | roperties - coast_n83   Style |                  | + ×          |
|-------------|----------------------------|-------------------------------|------------------|--------------|
| 🔀 General   | Single Symbol              |                               |                  |              |
| 🨻 Style     |                            | Symbol layer type             | Simple fill      | <b>*</b>     |
| abc Labels  |                            | Colors Fill                   | Border 🔲         |              |
| Fields      |                            | Fill style                    | arent fill       | ÷ 🖶          |
| 🞸 Rendering |                            | Border style                  |                  | ÷ 🗗          |
| 🧭 Display   | Simple fill                | Join style                    | colors           | ÷ 🗣          |
| Sctions     |                            | Border width 0.2              |                  | Millimeter 💠 |
| 📢 Joins     |                            | Offset X,Y 0.0 Copy c         | olor )0          | Millimeter 💠 |
| 📴 Diagrams  |                            | Paste c<br>Pick co            | olor<br>Jor      |              |
| 🥡 Metadata  |                            | Choose                        | e color          |              |
|             |                            |                               |                  |              |
|             |                            | ve Draw effects               |                  |              |
|             | ▼ Layer rendering          |                               |                  |              |
|             | Layer transparency         |                               |                  |              |
|             | Layer blending mode Normal | Feature blend                 | ding mode Normal | \$           |
|             | Draw effects               | (a)                           |                  |              |
|             | Style •                    | [                             | 🥏 ОК 🗙 Cancel 🗸  | Apply Help   |

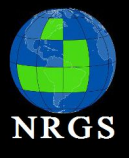

8. Save The style under the style button. Save your style by going to Style > Save Style > QGIS Layer Style File

Note: When you save a style QGIS will pick that style when you add this data to a new QGIS session. It's very similar to ArcMap's lyr files.

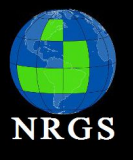

# Analysis: Digitizing Tools

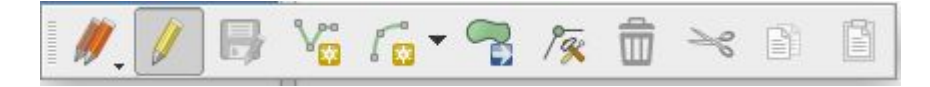

Digitizing Tools:

- Current Edits
- Toggle Editing
- Save Layer Edits
- Add Feature (points, lines, polygons)
- Digitize Curves
- Move Feature(s)
- Node Tool
- Delete Selected
- Cut Features
- Copy Features
- Paste Features

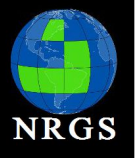

# Analysis: Digitizing Tools

🛯 🖉 🕈 🦓 🖓 🎧 🦓 🦓 🎇 🎧 🖗 🦿 🖉 🦉 🖉 🖉

#### Advanced Digitizing Tools:

- Undo
- Redo
- Rotate Feature(s)
- Simplify Feature
- Add Ring
- Add Part
- Delete Part
- Reshape Feature

- Offset Curve
- Split Features
- Merge Selected Features
- Merge Attributes of
- Selected Features
- Rotate Point Symbols

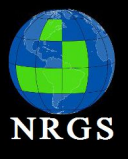

- 1. Save exercise5.qgs as exercise6.qgs
- Be sure to turn on or add Hawaii\_Landsat\_Mosaic\_Bathymetric\_Fill\_c.tif to your QGIS Project.
- 3. Go to Layer > Create Layer -> New Spatialite Layer

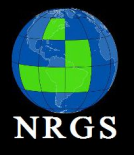

## **Analysis: Spatialite**

SpatiaLite is an **open source** library intended to extend the SQLite core to support fully fledged Spatial SQL capabilities.

SQLite is intrinsically simple and lightweight:

- a single lightweight library implementing the full SQL engine
- standard SQL implementation
- no complex client/server architecture
- a whole database simply corresponds to a single monolithic file (no size limits)
- any DB-file can be safely exchanged across different platforms, because the internal architecture is universally portable
- no installation, no configuration

SpatiaLite is smoothly integrated into SQLite to provide a complete and powerful Spatial DBMS (mostly OGC-SFS compliant).

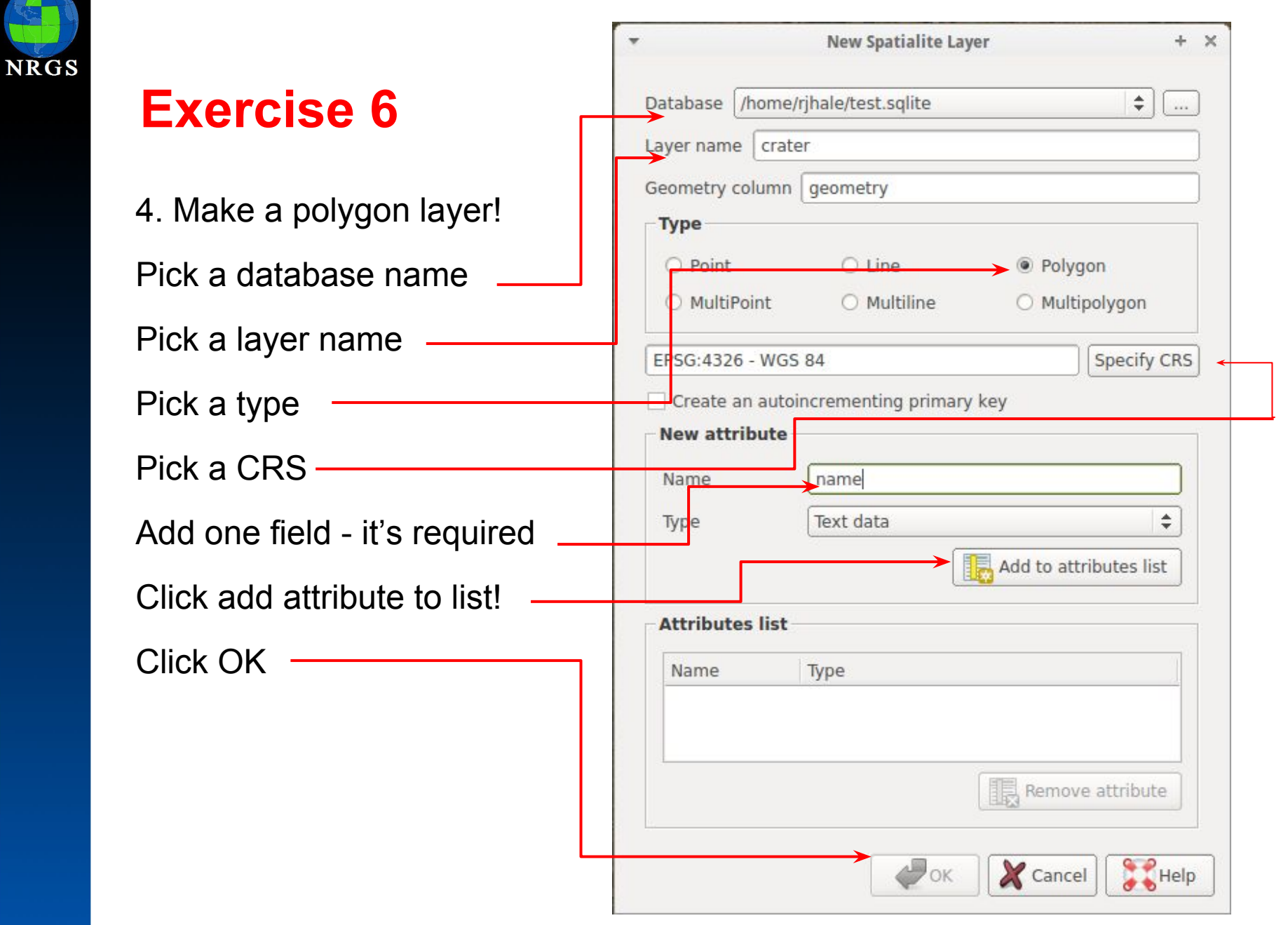

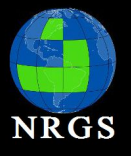

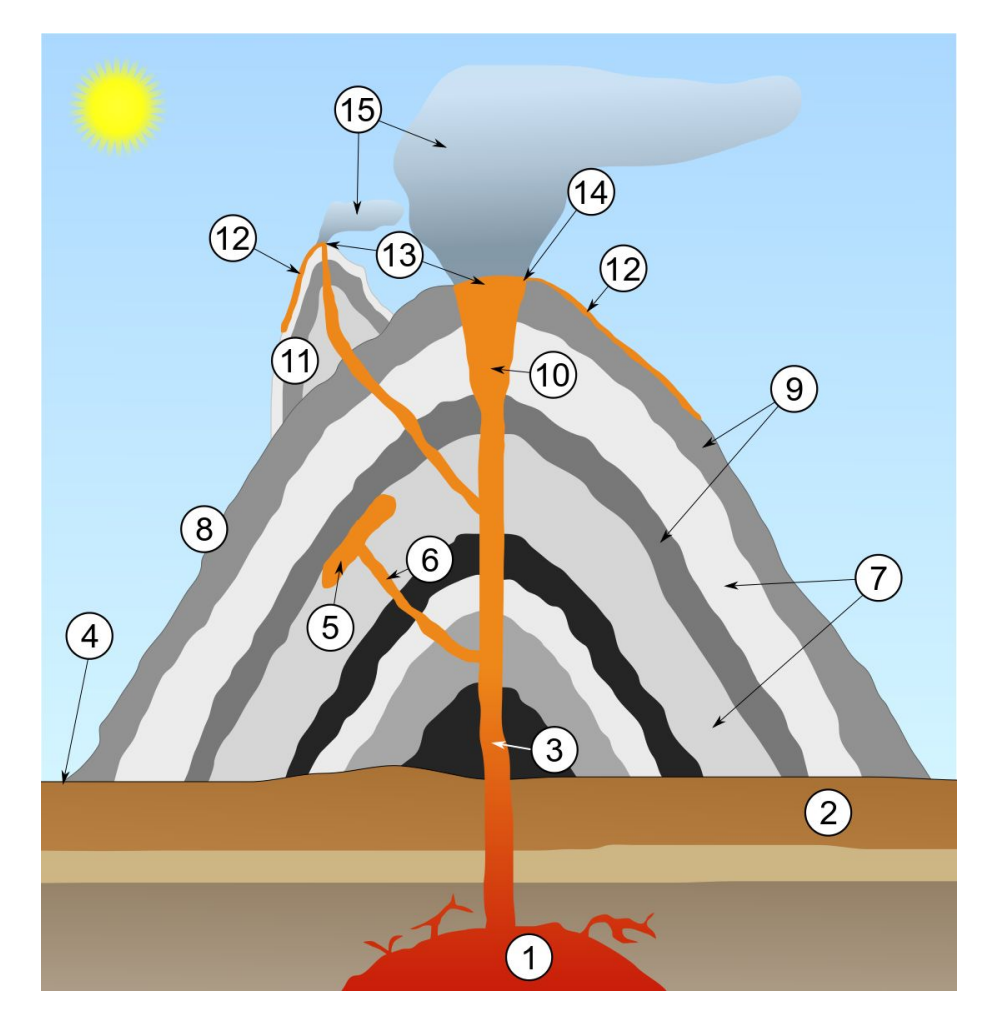

The main Volcano is Mauna Loa

- 1. Large magma chamber
- 2. Bedrock
- 3. Conduit (pipe)
- 4. Base
- 5. Sill
- 6. Dike
- 7. Layers of ash emitted by the volcano
- 8. Flank
- 9. Layers of lava emitted by the volcano
- 10. Throat
- 11. Parasitic cone
- 12. Lava flow
- 13. Vent
- 14. Crater
- 15. Ash cloud

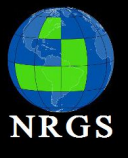

#### 5. Select your crater layer in the Map Layer Panel

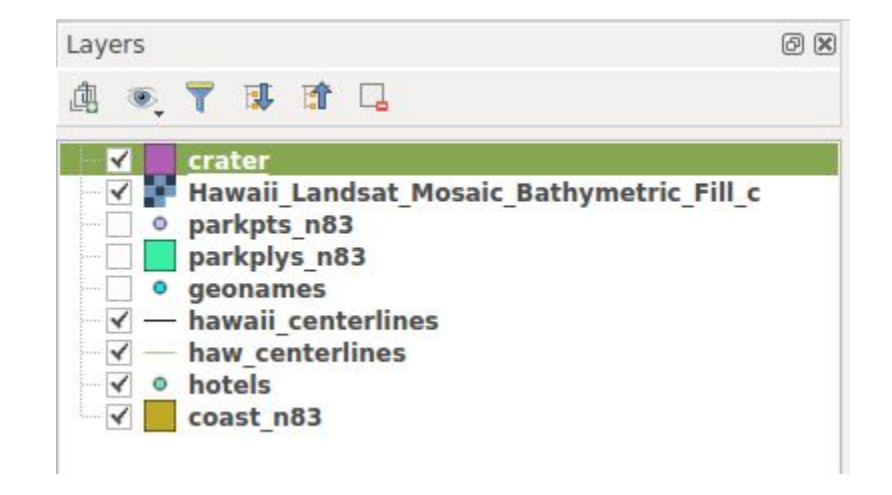

6. On the digitizing toolbar click "Toggle Editing"

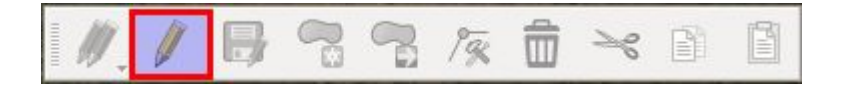

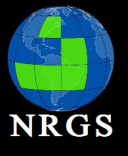

7. Digitize a polygon around the main crater on Hawaii.

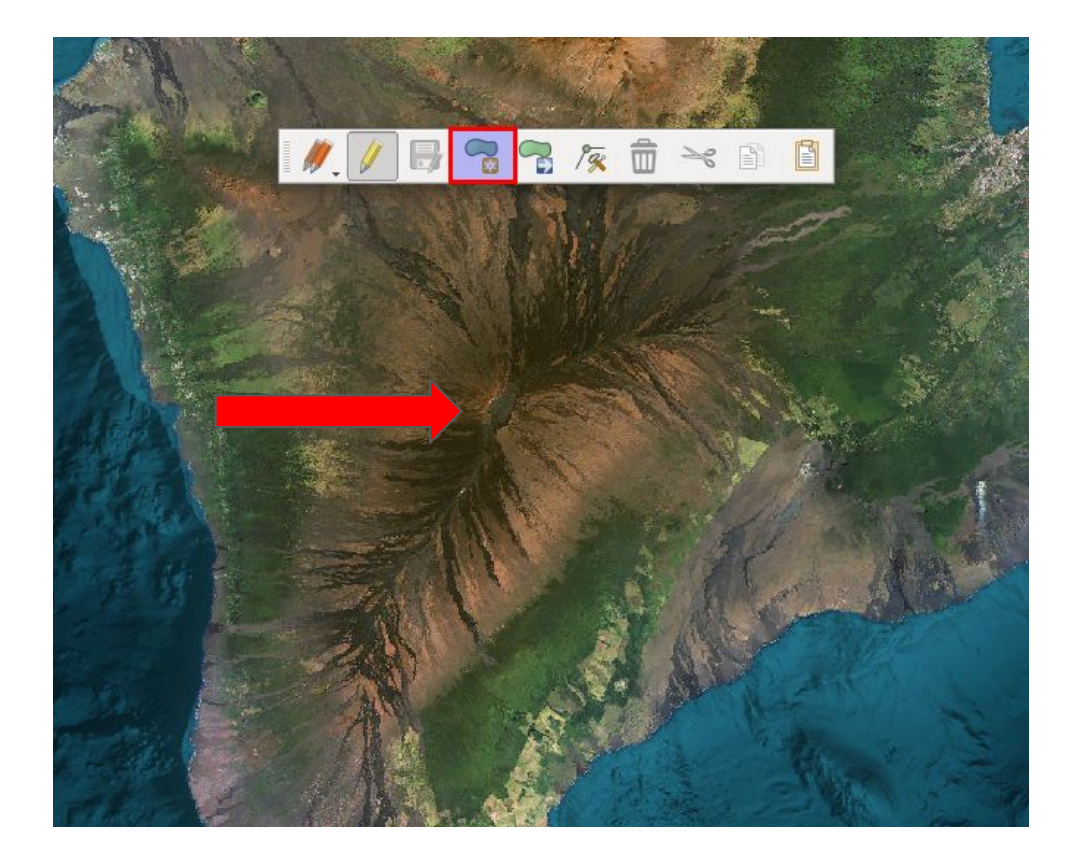

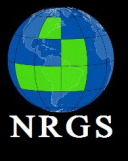

8. Once you digitize your polygon - Record a name. Click OK

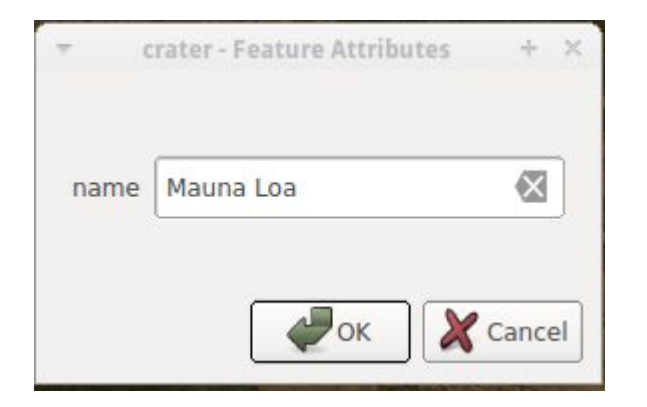

9. Right click your crater layer and open the attribute table

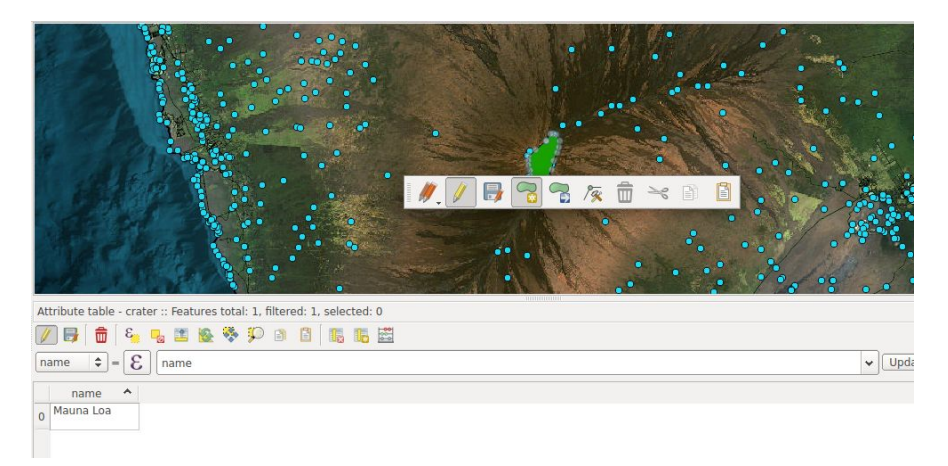

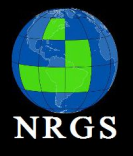

## Analysis: Data Layers

Many Web Services such as ArcGIS Online, USGS National Map and more can be displayed if they are publicly available you you have the right address Information to the server.

QGIS supports these types of web services:

- WMS Web Map Service
- WMTS Web Map Tile Service
- WCS Web Coverage Service
- WFS Web Feature Service
- WFS-T Web Feature Service-Transactional

Tools for these are found in the Manage Layers toolbar.

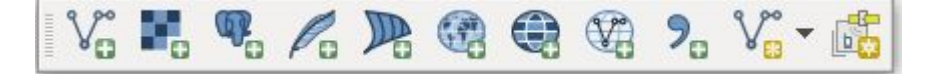

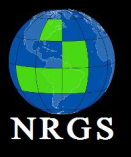

# Analysis: Vector Geoprocessing

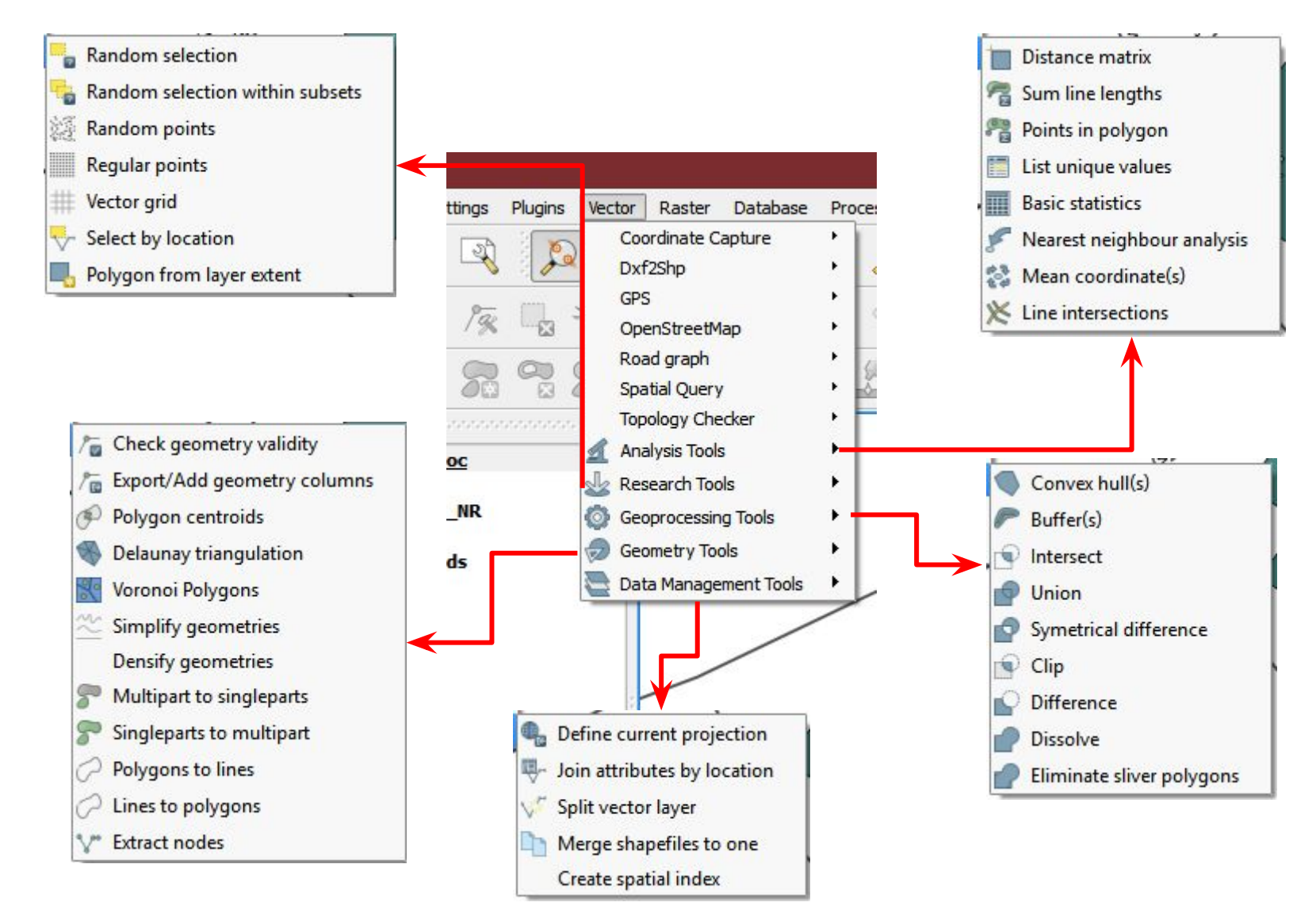

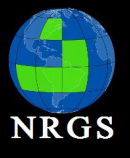

## **Analysis: Raster Processing**

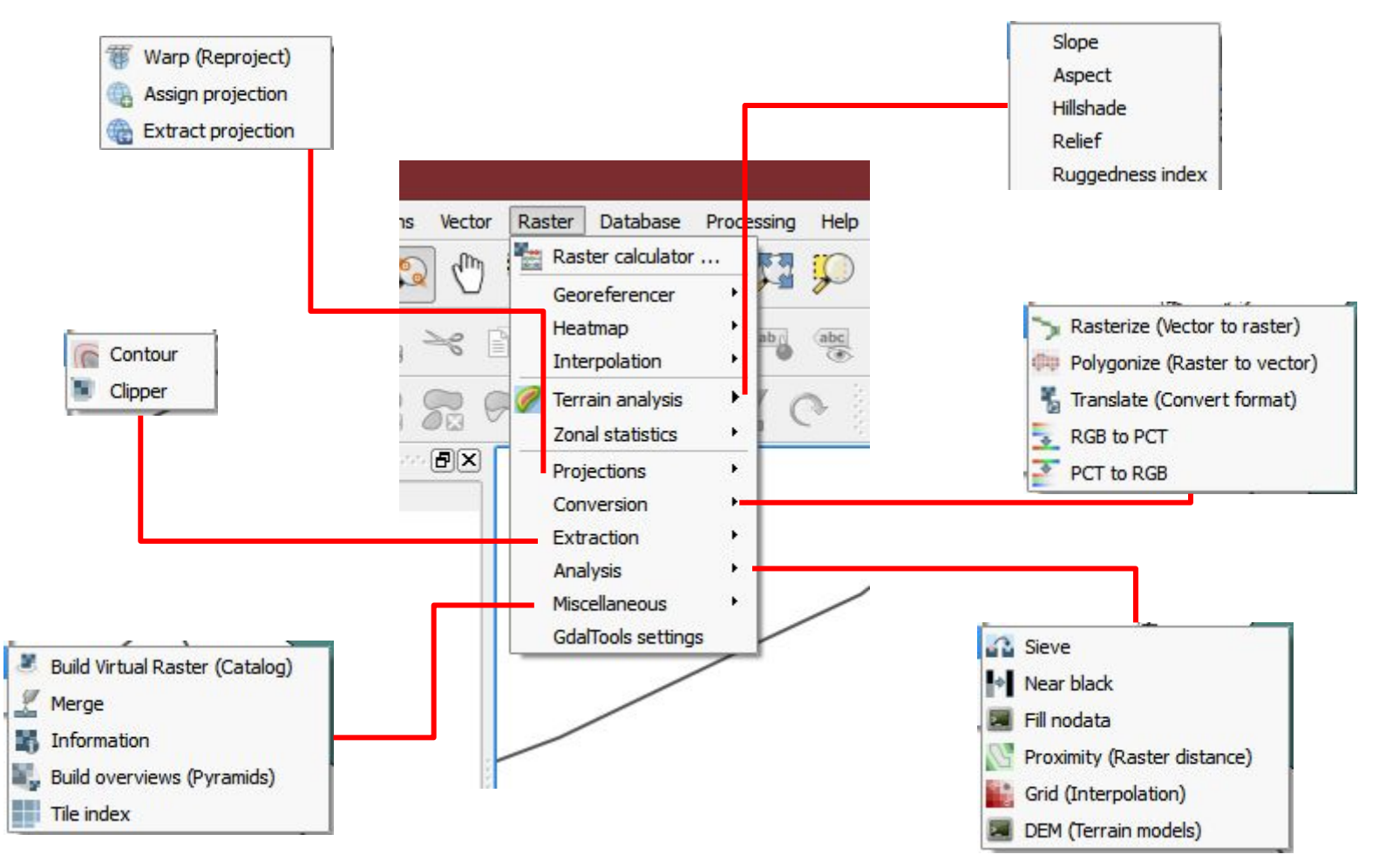

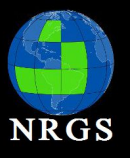

## Analysis: Processing Toolbox

| Processing Toolbox                                                                                                    |           |
|----------------------------------------------------------------------------------------------------|-----------|
| Search                                                                                                    |           |
| GDAL/OGR [45 geoalgorithms]<br>GRASS commands [160 geoalgorithm<br>Models [0 geoalgorithms]<br>GGASS commands [103 geoalgorith<br>GGIS geoalgorithms [103 geoalgorith<br>GGIS geoalgorithms [103 geoalgorith<br>GGIS geoalgorithms [103 geoalgorith<br>GGIS geoalgorithms]<br>GGIS geoalgorithms]<br>GGIS geoalgorithms]<br>GGIS geoalgorithms]<br>GGIS (2.2.0) [235 geoalgorithms]<br>GGI - Calculus<br>GGI - Calculus<br>GGI - Calculus<br>GGI - Grid - Gridding<br>GGI - Spline<br>GGI - Spline<br>GGI - Visualization<br>Imagery - Classification<br>Imagery - Classification<br>Imagery - Segmentation<br>Imagery - Segmentation<br>Kriging<br>Shapes - GGI<br>Shapes - Dols<br>Shapes - Points<br>Shapes - Points<br>Shapes - Transect<br>Simulation - Fire Spreading<br>Simulation - Fire Spreading<br>Simulation - Hydrology<br>Table - Calculus<br>Table - Tools<br>Terrain Analysis - Channels<br>Terrain Analysis - Morphometry<br>Terrain Analysis - Morphometry<br>Terrain Analysis - Profiles<br>Scripts [0 geoalgorithms] | s]<br>ms] |

Equivalent to Spatial Analyst

Provides seamless access to multiple software tools like:

- GRASS
- SAGA
- GDAL
- LAS TOOLS
- ORFEO
- QGIS Core Functionality

Processing Models can be built very similar to ArcGIS's Model Builder

#### Don't forget PYTHON!

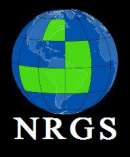

# Intro to QGIS

Main topics covered during the workshop

- I. Navigating the Interface
- **II. Project Configuration**
- III. Analysis
- **IV. Print Composer**

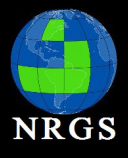

## **Print Composer**

# Topics:

- Print Composer
- Adding your Map
- Adding Map Elements
- Saving your Map

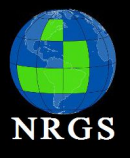

## Print Composer:

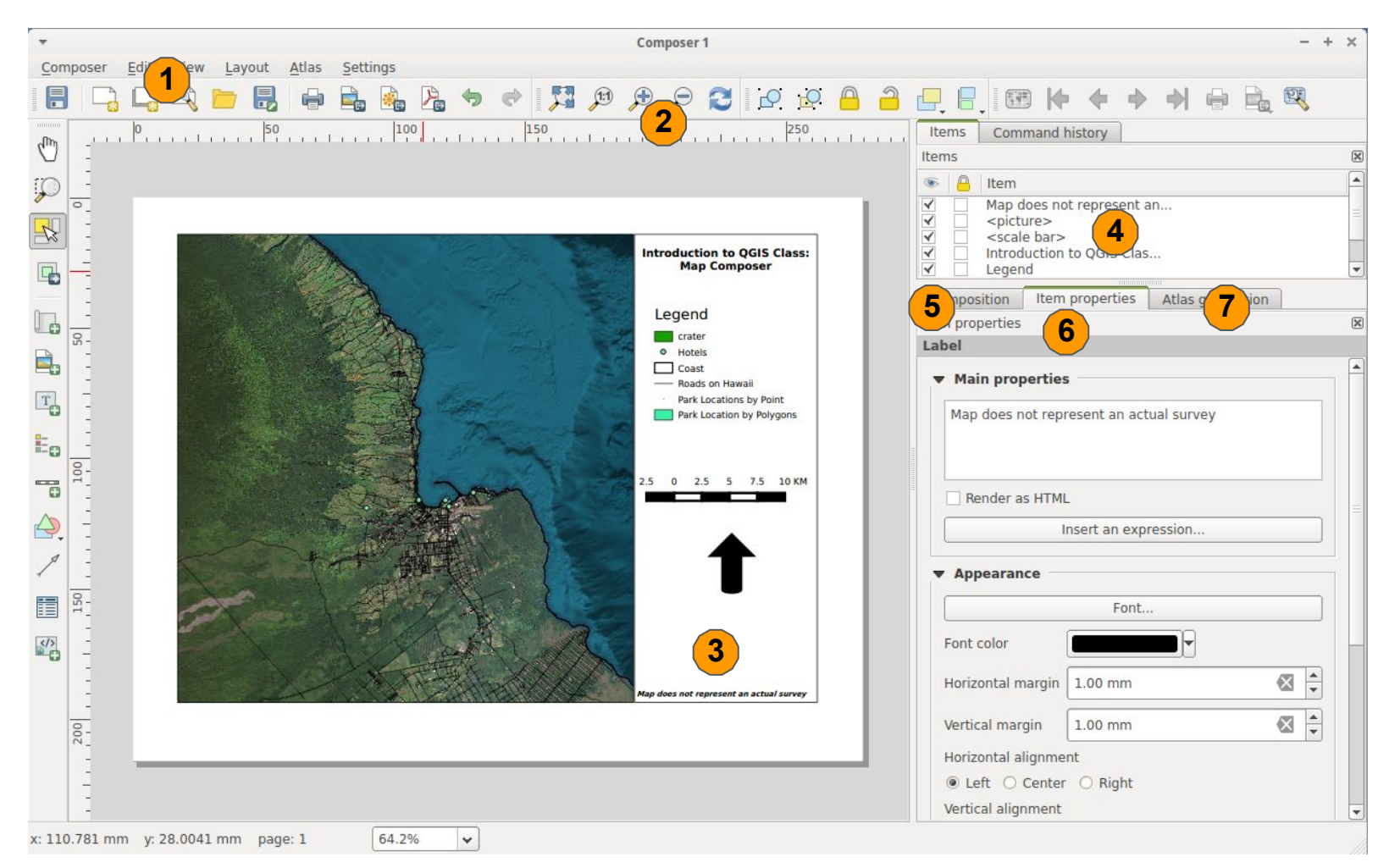

Print Composer interface: 1. Menu Bar; 2. Tool Bar; 3. Map Layout; 4. Command History; 5. Composition; 6. Item Properties; 7. Atlas Generation

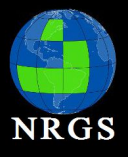

## **Print Composer**

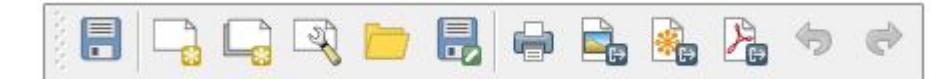

- Saving Map Composition
- New Composer
- Duplicate Composer
- Composer Manager
- Load From Template
- Save as Template
- Print
- Export as image
- Export as SVG
- Export as PDF
- Revert Last Change
- Restore Last Change

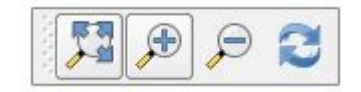

- Zoom to full Extent of Map Composition
- Zoom in
- Zoom out
- Refresh Display

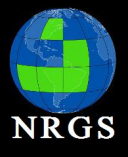

## **Print Composer**

The print composer provides growing layout and printing capabilities.

- "Window" to map canvas (ESRI = data frame)
- Text labels (ESRI = annotation/text elements)
- Images (graphics/pictures)
- Basic shape elements
- Attribute tables
- HTML frames
- Map elements (legends, scalebars, north arrows, and title)
- To open a new print composer window click Project > New Print Composer.
- You can have as many as the QGIS project can handle!

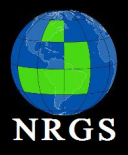

## Print Composer: Map

Click on Add New Map button then draw a rectangle for where the Map Canvas will appear.

| Composer 2                                                               | - + x                                        |
|--------------------------------------------------------------------------|----------------------------------------------|
| Composer Edit View Layout Atlas Settings                                 |                                              |
|                                                                          |                                              |
| m [1, ]0, [50, 1 ]100,                                                   | Items Command history                        |
|                                                                          | Items                                        |
|                                                                          | 🔹 💾 Item                                     |
|                                                                          |                                              |
|                                                                          |                                              |
|                                                                          | Composition Item properties Atlas generation |
|                                                                          | Composition                                  |
|                                                                          | ▼ Paper and quality                          |
|                                                                          | Presets ANSI A (Letter; 8.5x11 in)           |
| En i                                                                     | Width 279.40                                 |
|                                                                          | Height 215.90                                |
|                                                                          | Units mm 🔷                                   |
|                                                                          | Number of pages 1                            |
|                                                                          | Orientation Landscape                        |
|                                                                          | Page background Change                       |
|                                                                          | Export resolution 300 dpi                    |
|                                                                          | Print as raster                              |
|                                                                          | World file on                                |
|                                                                          | ▶ Guides and Grid                            |
| I           x: 262.46 mm         y: 0 mm           page: 1         26.5% |                                              |

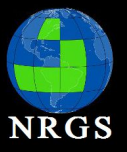

# Print Composer: Map Elements

64.2%

¥

x: 110.781 mm y: 28.0041 mm page: 1

Add map elements by clicking On the icons or they are found Elements. Atlas is similar to ESRI Under Layout Data Driven Pages. Composer 1 - + × Edit View Layout Atlas Settings Composer 🔒 🏂 🕂 🛱 🕀 🗩 🎜 🔁 🕰 🗮 2 B 1 Items Command history Items . 0 Item ~ Map does not represent an.. 1 <picture> 2 1 <scale bar> Introduction to QGIS Class: Introduction to QGIS Clas... Map Composer Legend 2 Composition Item properties Atlas generation Legend Item properties 0 crater Label Hotels Coast ▼ Main properties Roads on Hawaii Park Locations by Point Map does not represent an actual survey Park Location by Polygons -0 0 2.5 5 7.5 10 KM Render as HTML Insert an expression.. Appearance Font... </> Font color ⊠ ‡ Horizontal margin | 1.00 mm ap does not represent an actual survey Vertical margin 1.00 mm 200 Horizontal alignment ● Left ○ Center ○ Right Vertical alignment

X

These areas keep track of changes and allow you to customize map

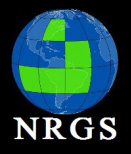

## Print Composer: Map Elements

Once the map has been added, decorations or elements can be added. Their properties, as well as the page properties, can be viewed and modified. The Print Composer tracks changes in the Command History window.

#### Composition Tab:

- Set the Page Size
- Snap to Grid
- Snap to Extents
- Map Units: Inches or MM

#### Item Properties Tab:

- Set the Font
- Set Scale Bar Properties
- Set Legend Properties
- Set Map Element Properties

#### Atlas Generation Tab:

 Create Automated Map Books

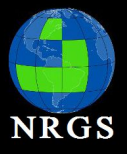

# Print Composer: Saving

| thens Overview Map          |                                |                                    |
|-----------------------------|--------------------------------|------------------------------------|
| GA URISA Meeting Locations  | Maps saved to the QGIS         |                                    |
|                             | project are listed in Composer |                                    |
|                             | Manager. New maps can be       | @ Composer title ?                 |
|                             | created here from either an    | At the period time                 |
|                             | empty composer or a template.  | Create unique print composer title |
|                             |                                | (title generated if left empty)    |
| New from template           |                                | Click on Add then name map!        |
|                             |                                |                                    |
| Empty composer              | Add                            | OK Cancel                          |
|                             |                                |                                    |
|                             |                                |                                    |
| Open template directory use | er default                     |                                    |
|                             |                                |                                    |

The Composer Manager is accessed from both the project and Print Composer. Project > Composer Manager or Composer > Composer Manager.

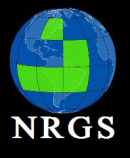

1. Follow Along and Let's make a map!

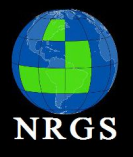

# Have Questions? Need Support?:

The Google is your friend! Most searches will lead you to common support resources, like:

- Mailing Lists
- Forums
- StackExchange
- Chat
- Issue Tracker
- Commercial Support (NRGS is on this list!)

Find links to all the above at:

http://www.qgis.org/en/site/forusers/support.html
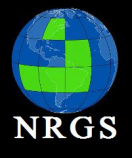

## Written By:

Randal Hale: rjhale@northrivergeographic.com Carol Kraemer: cakraemer@gmail.com

**Contact Information:** 

http://www.northrivergeographic.com